# **Embedded Software Remote Manager**

# **Operation Guide**

| Read This First                   | 4  |
|-----------------------------------|----|
| Special Considerations            | 4  |
| Overview                          | 4  |
| Installation Procedure            | 6  |
| Environmental Requirement         | 6  |
| Overview                          | 6  |
| Operation System                  | 6  |
| Network                           | 6  |
| Work Flow                         | 9  |
| Installation/ Activation Flow     | 9  |
| Deactivation/ Uninstallation Flow | 12 |
| Installation and Activation       |    |
| Preparation before Installation   |    |
| Remote Manager Launching          |    |
| DSDK Application Installation     | 17 |
| Product Activation                |    |
| Uninstallation Procedure          |    |
| Deactivation and Uninstallation   | 30 |
| Deactivation                      |    |
| DSDK Application Uninstallation   |    |
| Remote Updating                   |    |
| DSDK Remote Updating              |    |

| J    | Java VM Remote Updating                                                    | 41 |
|------|----------------------------------------------------------------------------|----|
| Appe | ndix                                                                       | 42 |
| Ар   | pendix                                                                     | 42 |
| C    | Operation Screen                                                           | 42 |
| C    | Getting and Returning a License without Internet Connection                | 46 |
| A    | Add From File                                                              | 46 |
| h    | mporting Product Keys from File                                            | 47 |
| F    | Product Registration for DSDK Application                                  | 47 |
| ۷    | Nork State Archive Description                                             | 50 |
| C    | Device List File Description                                               | 51 |
| Г    | Froubleshooting                                                            | 52 |
| Г    | Froubleshooting for Installation/ Activation/ Deactivation/ Uninstallation | 68 |
| C    | Collection of Remote Manager's Logs                                        | 70 |
| ١    | /M Card Installation and Uninstallation                                    | 71 |
| ι    | Jninstallation Procedure                                                   | 74 |
| F    | Procedure for Changing a Device's Heap and Stack Sizes                     | 77 |
|      |                                                                            |    |

# **Read This First**

# **Special Considerations**

In this manual, "Embedded Software Remote Manager" applies the word to "Remote Manager".

🛨 Important

- When using a client user's PC, the client may be worried about information leaks or data corruption so care must be taken to reduce such fears. Before performing operations, it may be best to ask the client to sign a memorandum of understanding (such as a Non-disclosure agreement or a waiver of liability).
- If the service representative is using their PC or a USB device to attach a client's PC, care should be taken to not introduce a virus or other malware into the client's network.

Overview

#### Read This First

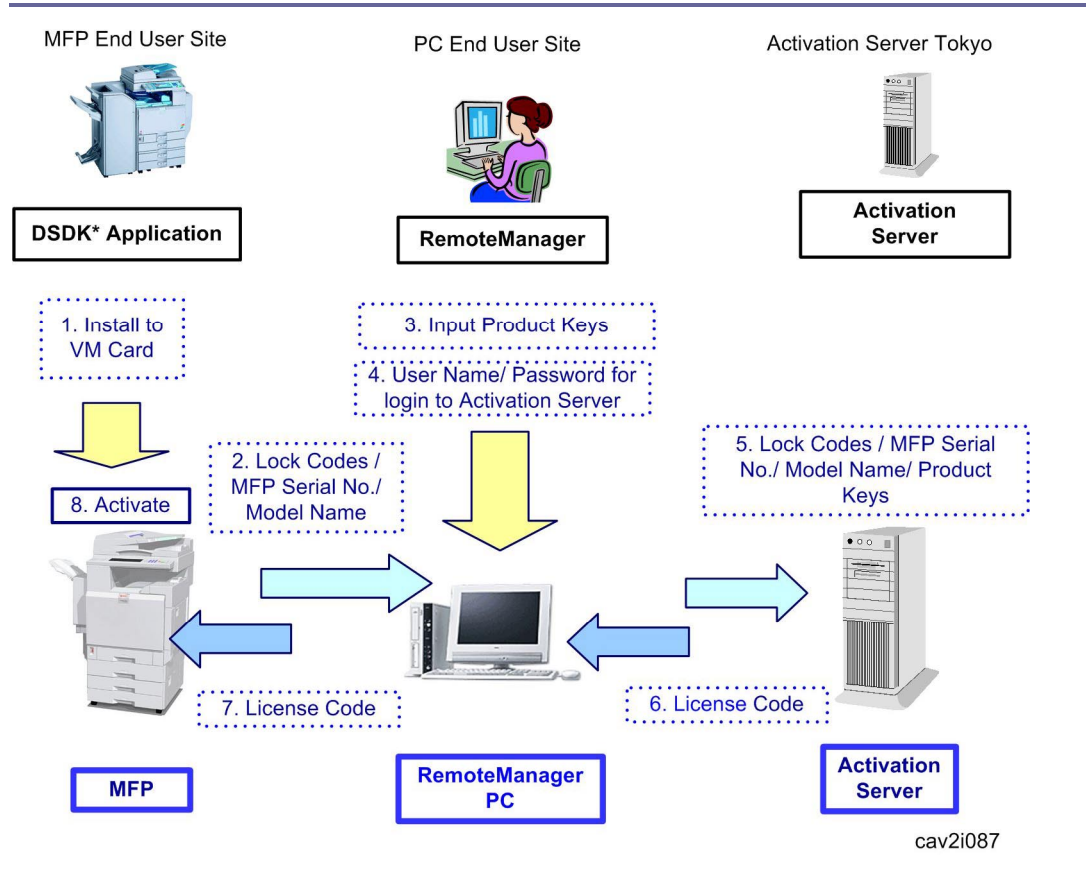

- Vote Note
  - DSDK\*: A DSDK application is an application developed using the Ricoh Device SDK, based on Java technology.

# **Environmental Requirement**

## Overview

Remote Manager is a tool for activation and installation of DSDK applications.

This tool contains the following features.

- Remote installation and uninstallation of DSDK (Type J) applications
- Remote update of DSDK (Type J) applications
- Activation of DSDK (Type J/ Type C) applications
- Deactivation of DSDK (Type J/ Type C) applications
- Remote update of Java VM (Type J).

#### **Operation System**

- Windows 2000 SP4, Windows XP SP2 (Windows Vista is not supported)
- Windows 2000 Server SP4
- Windows Server 2003 SP2

#### Network

This tool can communicate to the network with the following protocols and port numbers.

#### **Communication with Activation Server**

| Protocol | Port numbers |
|----------|--------------|
| HTTPS    | 443          |

#### **Communication with devices**

| Protocol | Port numbers |
|----------|--------------|
| SNMP-V1  | 161, 162     |
| НТТР     | 8080         |

| Protocol                 | Port numbers        |
|--------------------------|---------------------|
| HTTP / HTTPS             | 80/ 443 *Note       |
| Ricoh Discovery Protocol | 51003, 51004, 51005 |

\*Note: 80: When not using SSL/ 443: When using SSL

| RI                                                                                            | COH Aficio              | MP C3500 We          | b Image Mor   | hitor              |
|-----------------------------------------------------------------------------------------------|-------------------------|----------------------|---------------|--------------------|
| SNI                                                                                           | MIP                     |                      |               |                    |
|                                                                                               | OK Cancel               |                      |               |                    |
| SNI                                                                                           | MP                      | : ⓒ Enable C Disable |               |                    |
| Prot                                                                                          | ocol                    |                      |               |                    |
| IPv                                                                                           | 4                       | : • Enable C Disable |               |                    |
| IPv                                                                                           | б                       | : • Enable C Disable |               |                    |
| IPX                                                                                           | ζ.                      | : 🖲 Enable 🔘 Disable |               |                    |
| SNMPv1/v2 Setting                                                                             |                         |                      |               |                    |
| SNI                                                                                           | MPv1 Trap Communication | : • Enable • Disable |               |                    |
| SNMPv2 Trap Communication : C Enable C Disable SNMPv2 Trap Communication : C Enable C Disable |                         |                      |               |                    |
| Permit Settings by SNMPv1 and : $\bigcirc$ On $\bigcirc$ Off $\sqrt{2}$                       |                         |                      |               |                    |
| Com                                                                                           | munity                  |                      |               |                    |
| No.                                                                                           | Community Name          | Access Type          | Protocol Type | Enable/Disable     |
| 1                                                                                             | public                  | read-only 💌          | IPv4          | • Enable O Disable |
|                                                                                               |                         |                      |               | cav2i095           |

- 1. Make sure that SNMP-V1 is enabled. (Enable the red squared areas in the screen capture above)
- 2. If the Community Name has been changed from the default value (public), then open the ClientActivator.ini file included in the Remote Manager ZIP file and change the Community Name as follows:
  - If the customer's Community Name is foo, the ClientActivator.ini needs to look like: [MFD]

Community=foo

## Important!

If the above settings are not correct, the following situation will occur:

 Remote Manager will not be able to gather the serial number and PnP Name (model name) from the device.

#### Important!

 If the device gets damaged, replaced, or discarded, you will be UNABLE to de-activate the product license, as the Activation Server administrator requires the device serial number to forcibly de-activate the license. This will make the product key affected to the license unusable.

To avoid this situation, please ask the customer to keep a copy of the device's serial number and the Work state archive should be created as a part of normal Remote Manager operation, as is shown at step 6 in page p.28 "Storing a License in a Target Machine".

# Work Flow

Installation/ Activation Flow

DSDK Application (Type-J) Installation

| Preparing for installation/activation ( |                                                                                                    |  |
|-----------------------------------------|----------------------------------------------------------------------------------------------------|--|
| Ļ                                       | <ol> <li>VM card installation into the device</li> <li>Confirm the following points.         <ul> <li>Product key registration in the Activation Server by user.</li> <li>Product key for activation</li> </ul> </li> <li>★ Important         <ul> <li>Check the device status using "Update device information" icon at each step.Work state archive file has to be saved at each step.</li> </ul> </li> </ol> |  |
| Launching Re                            | mote Manager (🖝 p.15)                                                                                                    |  |
| ↓<br>↓                                  | [DSDK Application Installation]                                                                                                    |  |
|                                         | 1. Add a device (MFP) on the device list.                                                                                                    |  |
| *                                       | <ol> <li>Update device information (check the status on the device list).</li> </ol>                                                                                                    |  |
| <b>3</b>                                | <ol> <li>Add an application on the Remote<br/>Manager.</li> <li>Select target device on device list</li> </ol>                                                                                                    |  |
| 3                                       | <ol> <li>Install an application into the device (select<br/>target application in the window).</li> <li>Login to the appeared authentication menu</li> </ol>                                                                                                    |  |

|                     | using administrator's user name and password of the Web Image Monitor.                                                                                                    |
|---------------------|----------------------------------------------------------------------------------------------------|
|                     | <ol> <li>Update device information (check the<br/>status on the device list). Installed<br/>application name should be in the<br/>application drop-down window.</li> </ol> |
| -                   |                                                                                                    |
| Activation (🖝 p.25) |                                                                                                    |

DSDK Application (Type-J/C) Activation

| Preparing for activation (        |                                                                                                    |  |
|-----------------------------------|----------------------------------------------------------------------------------------------------|--|
| Ļ                                 | <ol> <li>VM card installation into the device</li> <li>Application installation into the device</li> <li>Confirm the following points.</li> <li>Product key registration in the Activation<br/>Server by user.</li> <li>Product key for activation</li> </ol> |  |
| Launching Remote Manager (< p.15) |                                                                                                    |  |
| ↓                                 | [Activation - 1st Phase] (☞ p.25)<br>(To get the device information)                                                                                                    |  |
| -                                 | 1. Add a device (MFP) on the device list. (If the device is on the list, it can be skipped.)                                                                                                    |  |
| -                                 | <ol> <li>Select the target device on the device list<br/>and select an application in the window.</li> </ol>                                                                                                    |  |

| 3                                                  | <ol> <li>Update the device information. (To get the device information.)</li> </ol>                                                                                                    |
|----------------------------------------------------|----------------------------------------------------------------------------------------------------|
| ➡                                                  |                                                                                                    |
| Internet connection available at a customer place? |                                                                                                    |
| ↓<br>↓                                             | NO                                                                                                    |
| YES                                                | <ol> <li>Save a Work state archive, and then<br/>change a location to get access to the<br/>internet connection.</li> <li>Get a product license and save a Work File,<br/>and then go to a customer place again.</li> </ol> |
|                                                    |                                                                                                    |
| ➡                                                  | [Activation – 2nd Phase] (     p.26) (To get a license code from the Activation Server.)                                                                                                    |
| •>>                                                | 1. Add a product key in the Remote Manager.                                                                                                    |
| <b>&gt;&gt;</b>                                    | <ol> <li>Get a license code from the Activation<br/>Server.</li> </ol>                                                                                                    |
| ↓                                                  | [Activation – 3rd Phase] (     p.28) (To store license code into the device.)                                                                                                    |
| ~~~~~~~~~~~~~~~~~~~~~~~~~~~~~~~~~~~~~~~            | <ol> <li>Store the license code into the target device.</li> </ol>                                                                                                    |
| 3                                                  | <ol> <li>Update device information. (To get the device information.)</li> </ol>                                                                                                    |

| Ļ         | <ol> <li>Save the device status data as a Work state<br/>archive file, and then ask the customer to<br/>keep this.</li> </ol> |  |
|-----------|----------------------------------------------------------------------------------------------------|--|
| Completed |                                                                                                    |  |

Deactivation/ Uninstallation Flow

| Launching Remote Manager (🖝 p.15)                                                                                                    |                                                                                                    |  |
|----------------------------------------------------------------------------------------------------|----------------------------------------------------------------------------------------------------|--|
| ↓                                                                                                    | <ol> <li>Open the Work state archive file which is<br/>already saved before.</li> </ol>                                                                                                    |  |
| Internet connection available at a customer place?                                                                                                    |                                                                                                    |  |
|                                                                                                    | NO                                                                                                    |  |
| YES                                                                                                    |                                                                                                    |  |
| [Deactivating Product] (& p.30)                                                                                                    | <ul> <li>[Deactivating Product] (     p.30)</li> <li>Deactivate License (Remove License from MFP).</li> </ul>                                                                                                    |  |
| <ul> <li>1. Remove the license information from the device at the customer place.</li> <li>Independent Place.</li> <li>Independent Place</li> <li>By checking ON the check box of "Connect to Activation Server" in the "Deactivate License"</li> </ul> | <ol> <li>Remove the license information from the device at the customer place.         <ul> <li>Note</li> <li>Check OFF the check box of "Connect to Activation Server" in the "Deactivate License" screen.</li> </ul> </li> <li>Save a file as a Work state archive.</li> </ol> |  |

| screen, "Login" to the<br>"Activation Server" screen<br>appears.<br>2. Return the product license to the<br>"Activation Server". |                                                                                                    |  |  |  |
|----------------------------------------------------------------------------------------------------|----------------------------------------------------------------------------------------------------|--|--|--|
| -                                                                                                    | <ul> <li>[Changing a location to get access to the internet connection] (         <ul> <li>p.30)</li> </ul> </li> <li>Return License (To Activation Server).</li> </ul>                                                              |  |  |  |
| ↓                                                                                                    | <ol> <li>Open the Work file, and then "Deactivate"<br/>with the Remote Manager.         <ul> <li>Note</li> <li>Return the product license to the<br/>"Activation Server".</li> </ul> </li> <li>Save a Work state archive.</li> </ol> |  |  |  |
| -                                                                                                    | [Going to the customer place again]                                                                                                    |  |  |  |
|                                                                                                    |                                                                                                    |  |  |  |
| Uninstalling DS                                                                                                    | DK application (🖝 p.32)                                                                                                    |  |  |  |
|                                                                                                    | <ol> <li>This uninstalls the DSDK application(s) in<br/>the target machines.</li> </ol>                                                                                                    |  |  |  |
| Completed                                                                                                    |                                                                                                    |  |  |  |

# Installation and Activation

Preparation before Installation

Requirement Environment for Operation

SNMP V1, HTTP and network connection must be required to do this installation procedure.

 SNMP V1 must be enabled in target machine(s). For details about how to enable the "SNMP V1", see p.6 "Environmental Requirement".

### **Preparation Tools and Applications**

- Remote Manager (zipped)
- DSDK application(s) (zipped)

### **Confirmation Points**

## **Confirmation Points**

- Confirm the installation possibility of multiple DSDK applications to a machine for your super visor or a remote support person.
- Prepare the Product Key(s) for DSDK application(s).
- Check and note an IP address(es) or host name(s) for a machine(s) which a DSDK application(s) is supposed to be installed in.
- Check and note authentication information (user name and password of an administrator) of a machine(s) which a DSDK application(s) is supposed to be installed in.
- Check if the VM card (Java VM) is installed in a target machine and the firmware of the VM card is a latest version. If not, install the VM card in a target machine and update the firmware to the latest one.

Vote Note

- For updating the firmware of the VM card by using an SD card reader and writer, refer to RTB.
- For updating the firmware of the VM card by using the Remote Manager via a network, refer to p.41 "Java VM Remote Updating".

### **Confirmation Points**

• Check if the firmware (e.g. system module) of a target machine is the latest version.

### **Cautions about Volume License**

 In case a customer has purchased a volume license, ask the customer to manage the number of the available SDK application's licenses by making a list of the available SDK application's licenses. Remote Manager (Work status archive file) cannot manage the number of the available SDK application's licenses depending on installation circumstances and how many machines an SDK application is installed in.

## Remote Manager Launching

Vote Note

- You must install a compatible VM card in the machine(s) before you launch the "Remote Manager" from an external media such as a USB memory (no installation required in a PC).
- Installation must be done from a PC with a network connection to a target machine with the VM Card installed.
- 1. Extract the "Remote Manager" zip file to an appropriate folder.
- 2. Execute the "Remote Manager" utility by running (double-clicking) the "EmbeddedSoftwareRemoteManager.exe" file.
- 3. The main menu screen of the "Remote Manager" appears.

Vote Note

 This application can be launched directly from an external media such as a USB memory (no installation required in a PC).

Installation and Activation Icons

| ୖ୷୷ଌୄୖ                                                                                                    | 300 × × × × × × × × × × × × × × × × × ×                                                                                                    |
|----------------------------------------------------------------------------------------------------|----------------------------------------------------------------------------------------------------|
| Image: Second state     Image: Second state       File     Operations       View     Help       Image: Second state     Help       Image: Second state     Help | Manager                                                                                                    |
| Device List     Device List     Product Key     Software                                                                                                    | Device list     - Application:     (Select an application)       Address     Description     # of A     Product Key     Lock Code     License Co     Status |
| <u></u>                                                                                                    | Cav2i098                                                                                                    |

There are seven icons at the upper-left on the toolbar of the Remote Manager. These icons provide easy and quick ways of the installation and activation for the SDK application. Each icon's function is described in the icon list below;

| lcon           | Description                                                                                        |
|----------------|----------------------------------------------------------------------------------------------------|
| , l            | Adds a device (MFP) on the device list.                                                            |
| 3              | Updates device information (checks the status on the device list).                                 |
| 30             | Adds an SDK application on the Remote Manager.                                                     |
| ങ്             | Installs an SDK application into the target device (selects the target application in the window). |
| <del>o`</del>  | Adds a product key in the Remote Manager.                                                          |
| <mark>?</mark> | Gets a license code from the Activation Server.                                                    |
| <i>&gt;</i> >> | Stores the license code into the target device.                                                    |

Status Icon List

The status icons shown at the first column in the device list indicate current status of the target machines.

| lcon           | Description                                                                          |
|----------------|--------------------------------------------------------------------------------------|
| None           | Application is not installed.                                                        |
| <mark>.</mark> | No information is available.                                                         |
| Ø <sup>-</sup> | Application is installed.                                                            |
| <b>R</b>       | Application is installed and license is obtained from the Activation Server.         |
| ۰ 🌑            | Application is installed and license is stored in the target machine.                |
| •              | Error Status                                                                         |
| <b>§</b> .     | License is removed from a machine, but is not returned to the activation server yet. |

## **DSDK** Application Installation

Registering a Target Machine in the Remote Manager

1. Open the "Remote Manager".

| 🕷 Untitled - Embedded Software Remote Manager |                      |                                |     |             |   |
|-----------------------------------------------|----------------------|--------------------------------|-----|-------------|---|
| File Operations View Help                     |                      |                                |     |             |   |
| <u>», 🧐 🕺 🕷 🕷 </u>                            |                      |                                |     |             |   |
| Embedded Software Remote Manager              | Device list · Applic | ation: (Select an application) | •   |             |   |
| G gar robot key                               | AUTOS                | , Description                  | * U | Product Key |   |
|                                               | ×                    |                                |     |             | Σ |
|                                               |                      |                                |     |             |   |

cav2i001

2. The main menu screen of the "Remote Manager" appears.

Vote Note

Make sure that the PC running the "Remote Manager" must be able to connect

to the target machine via network.

Check the status of the target machine(s).

| ٢ | <u>111</u> 11-111-1 | Freeboord | dad Software Rem | ote Manager                   |
|---|---------------------|-----------|------------------|-------------------------------|
| I | File Operatio       | ons View  | Нер              |                               |
| I | New                 | Ctrl+N    | <u>/8</u>        |                               |
| L | Open                | Ctrl+O    | to Managor       | _                             |
|   | Save                | Ctrl+S    | iote manager     | Device list - Application: (S |
|   | Save As             |           |                  | Address                       |
|   | Recent File         | s         |                  |                               |
|   | Exit                |           |                  |                               |
|   |                     |           | _                |                               |
|   |                     |           |                  |                               |
|   |                     |           |                  |                               |
|   |                     |           |                  | cav2i050a                     |

 If a previous setting still appears on the screen, open the "File" and select "New" to refresh the screen.

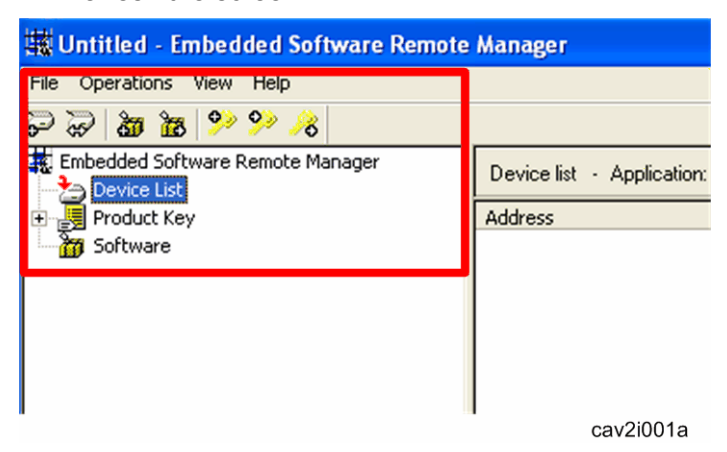

3. Click the "Device List" icon on the left window to ensure you are working on a Device List (it is highlighted).

| 蠘u   | Intitled - Fi                          | mbed          | ded Softv | vare Remote | Manaee  | er       |            |
|------|----------------------------------------|---------------|-----------|-------------|---------|----------|------------|
| File | Operations                             | View          | Help      |             |         |          |            |
| 2    | Add                                    |               | •         | Manual Inp  | ut      | 1        |            |
| E    | Delete                                 |               | Del       | From File   |         |          |            |
| 1    | Properties                             | 5             | Enter     |             | Device  | list - A | plication: |
| ÷Ę   | Export                                 |               |           |             | Address | ;        |            |
|      | Instali<br>Uninstall                   |               |           |             |         |          |            |
|      | Get Licens<br>Reissue Li<br>Store Lice | se<br>icense. |           |             |         |          |            |
|      | Deactivat                              | e             |           |             |         |          |            |
|      |                                        |               |           |             |         |          |            |
|      |                                        |               |           |             |         | ca       | v2i002ra   |

4. Open the "Operation" menu item and click the "Add" > "Manual Input...".

Vote Note

 You can register machines with "From File." at this point. For details, see the p.46 "Add From File" in the Appendix section.

|                    | Add Device - Manual Input                  | $\mathbf{X}$ |
|--------------------|--------------------------------------------|--------------|
|                    | Address:                                   | ٦            |
|                    | Description:                               |              |
| [A] <mark>—</mark> | Retrieve installed application information |              |
|                    | OK Cance                                   | <u>!</u>     |
|                    | Cav                                        | 2i003        |

5. Enter the IP address or host name of the target machine and give a display name to the target machine (Description). For segment numbers less than 100, do not include a "0" before the number, as an error will occur.

V Note

- The display name is the name shown in the "Device List" window of this utility.
- You can register multiple machines to the "Device List" with this manual input.
- 6. Check the check box [A], and then click the "OK" button.

Vote Note

 You can get information of registered machines from the property menu once you have registered the target machines with the check box [A] filled.

| 🗰 Untitled - Embedded Software Remot | e Manager                  |                         |           |
|--------------------------------------|----------------------------|-------------------------|-----------|
| File Operations View Help            |                            |                         |           |
| 冬 🧐 🕺 🛍 🛍 🐨 😴                        |                            |                         |           |
| Embedded Software Remote Manager     | Device list - Application: | (Select an application) | •         |
| Product Key                          | Address                    | Description             | # of Proc |
| 5oftware                             |                            | Alex ⊂1                 | 0         |
|                                      |                            |                         | cav2i004a |

7. The IP address or host name and description of the target machine appear in the "Device List" window.

| Device Propertie  | S              |        |         |
|-------------------|----------------|--------|---------|
| Address:          | xxx.xxx.xxx.xx |        |         |
| Model name:       | Aficio MP 5000 |        |         |
| Java VM version:  | 4.08           |        |         |
| Application list: |                |        |         |
| Application name  | Version        | Status |         |
|                   |                |        |         |
|                   |                |        |         |
|                   |                |        |         |
| 2                 |                |        | 5       |
|                   |                |        |         |
|                   |                |        |         |
|                   |                | C      | av2i096 |

- 8. Check if the SDK application to be installed supports this version of the Java VM.
  - Device List > Operation > Property
  - Device List > right-clicking in the device list > Property

Adding a DSDK Application in the "Remote Manager"

| 🗰 Untitled - Embedded Software Remote Manager |               |  |  |
|-----------------------------------------------|---------------|--|--|
| File Operations View Help                     |               |  |  |
| P P <b>b</b> 😹 ( )P ( P A                     |               |  |  |
| 🙀 Embedded Software Remote Manager            | Software list |  |  |
| ⊡                                             | Software Name |  |  |
| 🖬 Software                                    |               |  |  |
|                                               |               |  |  |
|                                               |               |  |  |
|                                               |               |  |  |
|                                               | 0'005         |  |  |
|                                               | cav2i005a     |  |  |

1. Click the "Software" icon in the left window to work on Software (it is highlighted).

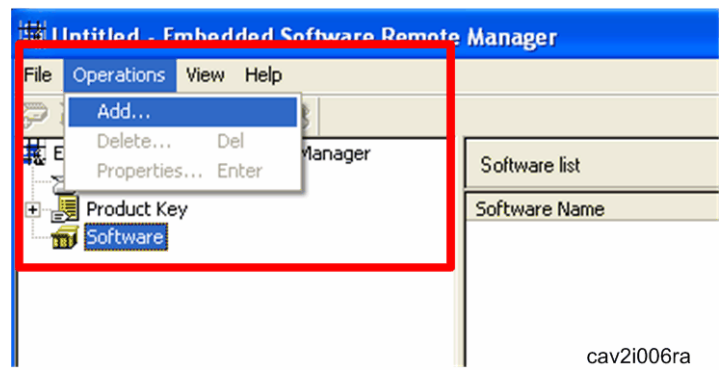

2. Select the "Operation" menu item and click the "Add...".

| Open           |                     |         | ? 🛛      |
|----------------|---------------------|---------|----------|
| Look in: 뎍     | Removable Disk (F:) | - 🗢 🔁 ( | * 💷 *    |
| 33692083       | 2.zip               |         |          |
|                |                     |         |          |
|                |                     |         |          |
|                |                     |         |          |
|                |                     |         |          |
| File name:     | 336920832.zip       |         | Open     |
| <b>F</b> 1 ()  |                     |         | Consel   |
| Files of type: | ZIP files (*.zip)   | -       | Lancel   |
|                | Copen as read-only  |         | //       |
|                |                     |         | cav2i007 |

3. Select a DSDK application zip (product-ID zip) previously downloaded and click "Open" button.

| 🗰 Untitled - Embedded Software Remote Manager |               |                     |  |  |  |  |
|-----------------------------------------------|---------------|---------------------|--|--|--|--|
| File Operations View Help                     |               |                     |  |  |  |  |
| P P 🔉 🕷 🖉 🎢 🦧                                 |               |                     |  |  |  |  |
| Embedded Software Remote Manager              | Software list |                     |  |  |  |  |
| 🕀 🛃 Product Key                               | Software Name | Version Type        |  |  |  |  |
| Software                                      | GlobalScan NX | 1.1.0.0 Application |  |  |  |  |
|                                               |               | cav2i008a           |  |  |  |  |

4. The software name and version now appear in the "Software List" window of this utility.

Installing the DSDK Application in the Target Machine

| 🗮 Untitled - Embedded Software Remote Manager |                           |                             |                  |  |  |
|-----------------------------------------------|---------------------------|-----------------------------|------------------|--|--|
| File Operations View Help                     |                           |                             |                  |  |  |
| <u> </u>                                      |                           |                             |                  |  |  |
| Embedded Software Remote Manager              | Device list - Application | on: (Select an application) | •                |  |  |
| 🗉 📕 Product Key                               | Address                   | Description                 | # of Product Key |  |  |
| 5oftware                                      | 2 XXX.XXX.XXX.XXX         | Alex ⊂1                     | 0                |  |  |
|                                               |                           |                             | cav2i009a        |  |  |

1. Click the "Device List" icon on the left window to ensure you are working on a Device List (it is highlighted).

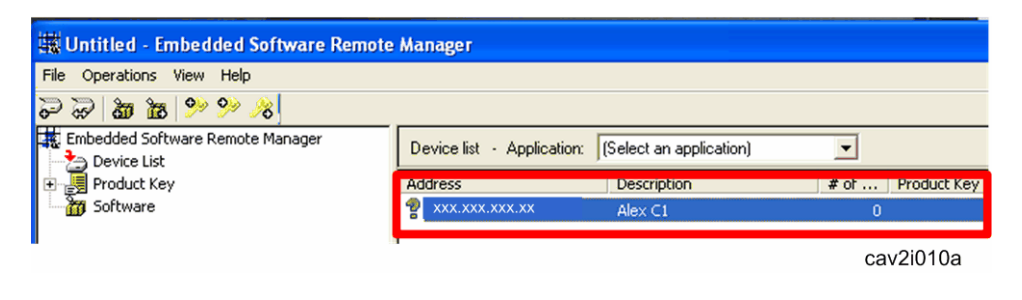

2. Click the display name of the target machine on the "Device List" window to install the DSDK application (it is highlighted).

V Note

 You can select multiple target machines here with the display names highlighted.

| 1021 1 | in Lintitlad - Embedded Software Domate Manager |              |     |   |                            |                         |                  |
|--------|-------------------------------------------------|--------------|-----|---|----------------------------|-------------------------|------------------|
| File   | Operations View                                 | Help         | _   |   |                            |                         |                  |
| Ð      | Add                                             | •            |     |   |                            |                         |                  |
| it e   | Properties                                      | Dei<br>Enter | ger | Γ | Device list - Application: | (Select an application) | •                |
| Ð      | Export                                          |              |     |   | Address                    | Description             | # of Product Key |
|        | Iostall                                         |              |     |   | 2 xxx.xxx.xxx              | Alex C1                 | 0                |
| L      | Uninstall                                       |              | 1   |   |                            |                         |                  |
|        | Get License                                     |              |     |   |                            |                         |                  |
| Γ      | Reissue License.<br>Store License<br>Deactivate |              |     |   |                            |                         |                  |
|        |                                                 |              | -   |   |                            |                         | cav2i011a        |

3. Select the "Operation" menu item and click the "Install...".

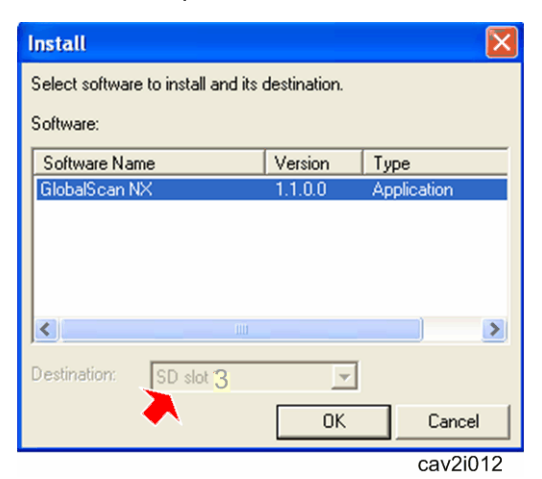

4. Select the software to be installed and the slot in the drop-down window where the VM card has already been installed.

Vote Note

- For some DSDK applications, selecting the slot is not required (drop-down window is grey down).
- 5. Click on the "OK" button.

| Login        |                                        |
|--------------|----------------------------------------|
| Enter device | management authentication information. |
| Address:     | XXX.XXX.XXX.XX                         |
| User:        | admin                                  |
| Password:    | →                                      |
|              | OK Cancel                              |
|              | cav2i013                               |

- 6. Ask a machine administrator to input a user name and password of the machine administrator.
- 7. Click the "OK" button.

| Install                                                                                       | $\mathbf{X}$ |
|-----------------------------------------------------------------------------------------------|--------------|
| Installing software on devices                                                                |              |
|                                                                                               |              |
|                                                                                               | 0%           |
|                                                                                               |              |
|                                                                                               | cav2i014     |
|                                                                                               |              |
| Install                                                                                       | $\mathbf{X}$ |
| Software installation completed.<br>Refresh the window after restarting the device to see the | e results.   |
|                                                                                               | 100%         |
| ОК                                                                                            |              |
|                                                                                               | cav2i015     |

8. Click the "OK" button after the installation completion screen has appeared.

| untitled - Embedded Software Remote Manager |  |                            |                         |                  |  |  |  |
|---------------------------------------------|--|----------------------------|-------------------------|------------------|--|--|--|
| File Operations View Help                   |  |                            |                         |                  |  |  |  |
| Refresh                                     |  |                            |                         |                  |  |  |  |
| Embedded Soft Rerresh All ger               |  | Device list - Application: | (Select an application) | •                |  |  |  |
| 🗈 🛃 Product Key                             |  | Address                    | Description             | # of Product Key |  |  |  |
| Software                                    |  | 😤 xxx.xxx.xxx.xx           | Alex C1                 | 0                |  |  |  |
| T                                           |  |                            |                         | cav2i016a        |  |  |  |

- 9. Select the target machine to view in the Device List.
- 10. Select the "View" menu item and click the "Refresh.

Vote Note

Click the "Refresh All" if you have installed software in the multiple target

machines. This refreshes all machines listed in the "Device List".

| 🗰 Untitled - Embedded Software Rem | ote Manager                |                                                     |             |
|------------------------------------|----------------------------|-----------------------------------------------------|-------------|
| File Operations View Help          |                            |                                                     |             |
| 8 🧐 🕺 🕷 🕷 🗟 🗟                      |                            |                                                     | _           |
| ₩ Embedded Software Remote Manager | Device list - Application: | (Select an application)                             |             |
| Product Key                        | Address                    | (Select an application)<br>GlobalScap NX(335920832) | Product Key |
| 5oftware                           | XXX.XXX.XXX.XX             | Alex C1                                             | 1           |
| 1                                  |                            |                                                     | cav2i022a   |

- 11. Click the device in the window (it is highlighted).
- 12. Select the DSDK Application which is already installed from the "Application" drop-down window.

Vote Note

In this example, "GlobalScan NX" is selected.

| 🕱 Untitled - Embedded Software Remote Manager |                            |                          |      |             |              |  |  |  |
|-----------------------------------------------|----------------------------|--------------------------|------|-------------|--------------|--|--|--|
| File Operations View Help                     | File Operations View Help  |                          |      |             |              |  |  |  |
| <mark>8, % % 🖬 🕷</mark> 🗟 🕤                   |                            |                          |      |             |              |  |  |  |
| Embedded Software Remote Manager              | Device list · Application: | GlobalScan NX(336920832) | •    |             |              |  |  |  |
| 庄 📕 Product Key                               | Address                    | Description              | # of | Product Key | Lock Code    |  |  |  |
| 🚟 🔐 Software                                  | XXX.XXX.XXX.XXX            | Alex ⊂1                  | 1    |             | 400-*1H82CTY |  |  |  |
| cav2i055                                      | •                          |                          |      |             |              |  |  |  |

13. The white lamp icon indicates that the DSDK application is appropriately installed. Make sure that the lock code appears in the Lock Code column.

Vote Note

 There are some status icons shown at the left of the "Address" column in the "Device List". See p.16 "Status Icon List" in this chapter.

| <b>Device Properties</b> | 5              |        |
|--------------------------|----------------|--------|
| Address:                 | xxx.xxx.xxx.xx |        |
| Model name:              | Aficio MP 5000 |        |
| Java VM version:         | 4.08           |        |
| Application list:        |                |        |
| Application name         | Version        | Status |
| GlobalScan NX            | 1.1.0.0        |        |
|                          |                |        |
|                          |                |        |
| <                        |                | >      |
| )                        |                |        |
|                          |                | 000    |

14. Check if the version of the installed SDK application matches the version of the

customer's SDK application in the client PC by opening the device property screen.

- Device List > Operation > Property
- Device List > right-clicking in the device list > Property

#### Product Activation

#### **Confirmation Points**

To activate DSDK Application, the followings are required:

- Product Key(s) for DSDK application(s)
- User name and password for login to the activation server
- Check the status of the target machine(s).

Ask a customer about the user name and password and Product Key(s) which the customer has already registered in the activation server.

Adding a Product Key for DSDK Application in the Remote Manager

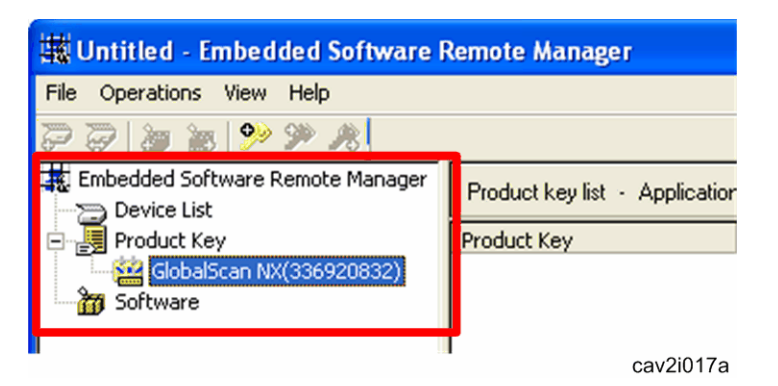

- 1. Click the "Product Key" icon on the left window to ensure you are working on a Product Key list.
- 2. Select the DSDK application you want to activate (it is highlighted).

| 邯 | ŧn | ntitled - F | mbed | ded Software | Remote Manager                  |
|---|----|-------------|------|--------------|---------------------------------|
| F | e  | Operations  | View | Help         |                                 |
| 2 |    | Add         |      | P 28         |                                 |
| F | ĮΕ | Delete      | Del  | note Manager | Product key list - Application: |
|   |    | Import      |      |              |                                 |
| Ŀ | Ë  | Export      |      | 36920832)    | Product Key                     |
|   | ì  | 5 Software  |      |              |                                 |
|   |    | _           |      |              |                                 |
| L |    |             |      |              | cav2i018a                       |

3. Select the "Operation" menu item and click on the "Add".

Vote Note

Product keys can be also added by "Import..." from a file. For details, see p.47
 "Importing Product Keys from File" in the Appendix section.

| Add Product Key |          |
|-----------------|----------|
| Product key:    |          |
| ОК              | Cancel   |
|                 | cav2i020 |

4. Enter the exact same "Product Key" provided with a product certification which a customer has received after purchasing DSDK Application.

V Note

 You can also register multiple product keys in the "Product Key List" one by one with this product key entry.

| 🗱 Untitled - Embedded Software Remote Manager |                                 |                  |                    |  |  |  |
|-----------------------------------------------|---------------------------------|------------------|--------------------|--|--|--|
| File Operations View Help                     |                                 |                  |                    |  |  |  |
| P P 🐌 🖮 📯 🎢 🥂                                 |                                 |                  |                    |  |  |  |
| Embedded Software Remote Manager              | Product key list - Application: | GlobalScan NX(33 | 86920832)          |  |  |  |
| 🖻 🛃 Product Key                               | Product Key                     | Total Licenses   | Licenses Available |  |  |  |
| GlobalScan NX(336920832)                      | ा 14150-10000-00000-1D          | 1                | 1                  |  |  |  |
|                                               | 1                               |                  | cav2i021a          |  |  |  |

5. A "Product Key" appears in the "Product Key list" window.

Vote Note

- The "Total Licenses" varies depending on a condition of product purchase.
- The available licenses are automatically used from the top line in the product key column. It is not possible to decide which product key is used.

Getting a License for DSDK Application from Activation Server

#### 🛨 Important

 To get a license for DSDK Application, the internet connection is required. If it is not available, see p.46 "Getting and Returning a License without Internet Connection" in the Appendix section for details.

| 🗰 Untitled - Embedded Software Remote Manager                                                                                                    |                                                     |                                                                                                    |  |  |  |  |  |  |
|----------------------------------------------------------------------------------------------------|-----------------------------------------------------|----------------------------------------------------------------------------------------------------|--|--|--|--|--|--|
| File Operations View Help                                                                                                    |                                                     |                                                                                                    |  |  |  |  |  |  |
| <u>                                     </u>                                                                                                    |                                                     |                                                                                                    |  |  |  |  |  |  |
| <ul> <li>Embedded Software Remote Manager</li> <li>Device List</li> <li>Product Key</li> <li>GlobalScan NX(336920832)</li> <li>Software</li> </ul> | Device list - Application:<br>Address<br>xxx.xxx.xx | [Select an application]       [Select an application]       [ |  |  |  |  |  |  |

- 1. Click the "Device List" icon on the left window to ensure you are working on a "Device List" (it is highlighted).
- 2. Click the device in the "Device List" window (it is highlighted).
- 3. Select the DSDK Application which is already installed from the "Application" drop-down window.

V Note

• In this example, "GlobalScan NX" is selected.

| 蠘    | Untitled - Er        | nbed   | ded Soft     | ware | Remote | Manager               |                        |       |             |              |
|------|----------------------|--------|--------------|------|--------|-----------------------|------------------------|-------|-------------|--------------|
| File | Operations           | View   | Help         |      |        |                       |                        |       |             |              |
| Ð    | Add                  |        |              | ۲    |        |                       |                        |       |             |              |
|      | Delete<br>Properties |        | Del<br>Enter | ger  | Devic  | e list - Application: | GlobalScan NX(33692083 | 32) 💌 |             |              |
| Ē    | Export               |        |              |      | Addres | is                    | Description            | # of  | Product Key | Lock Code    |
|      |                      |        |              | -1   | 🖓 xxx  | .xxx.xxx.xx           | Alex ⊂1                | 1     |             | 400-*1H82CTY |
| i    | Uninstall            |        |              |      |        |                       |                        |       |             |              |
|      | Get Licens           | e      |              |      |        |                       |                        |       |             |              |
|      | Reissue Lie          | cense. |              |      |        |                       |                        |       |             |              |
|      | Store Licer          | nse    |              |      |        |                       |                        |       |             |              |
|      | Deactivate           | e      |              |      |        |                       |                        |       |             |              |
| •    |                      |        |              |      | -      |                       |                        |       |             | cav2i024a    |

4. Select the "Operation" menu item and click the "Get License".

| Login                                   |                                      |
|-----------------------------------------|--------------------------------------|
| Enter user auther<br>Activation Server. | tication information to login to the |
| User ID:                                |                                      |
| Password:                               |                                      |
| Register User                           | OK Cancel                            |
|                                         | cav2i025                             |

5. Enter the exact same "User ID and Password" registered in the activation server.

🔸 Note

- The "User ID and Password" have a word limitation. For details, refer to "xxx" in the Appendix section.
- 6. Select the "OK" button.

Vote Note

 "Register User" button is used only when a customer has not registered user information to the activation server. For details, see p.47 "Product Registration for DSDK Application" in the Appendix section.

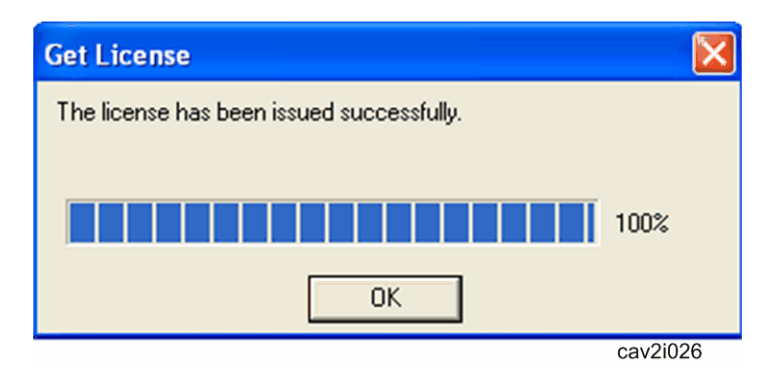

7. Click the "OK" button after the completion screen of the license publication has appeared.

Storing a License in a Target Machine

| ł.       | Indala I. Parland               | 1.10.0 |     | R | emote Manager              |                          |      |               |            |
|----------|---------------------------------|--------|-----|---|----------------------------|--------------------------|------|---------------|------------|
| Fe       | Operations View                 | Help   |     |   |                            |                          |      |               |            |
| <b>0</b> | Add                             | Del    | ۲L  |   |                            |                          |      |               |            |
|          | Properties                      | Enter  | ger |   | Device list - Application: | GlobalScan NX(336920832) | -    |               |            |
| E n      | Export                          |        |     | Ľ | Address                    | Description              | # 0F | Product Key   | LOCK CODE  |
| -1       | Install<br>Uninstall            |        |     |   | ₩ xxx.xxx.xxx.xx           | Alex C1                  | 1    | 14150-10000-0 | 400-*1H82C |
| l        | Get License<br>Reissue License. |        |     |   |                            |                          |      |               |            |
| L        | Store License                   |        |     |   |                            |                          |      |               |            |
| L        | Deactivate                      |        |     |   |                            |                          |      |               |            |
|          |                                 |        |     |   |                            |                          |      | 00            | v2i027ra   |

cav2i027ra

- 1. The picture above shows the followings:
  - The DSDK application has been installed in the target machine.
  - The product license for the selected DSDK application has already been obtained from the activation server.
- 2. Select the "Operation" menu item and click the "Store License..." to store the product license in the target machine.

| Store License                                                  | $\mathbf{\overline{\times}}$ |
|----------------------------------------------------------------|------------------------------|
| License information has been stored with the selected devices. |                              |
|                                                                | 220                          |

- 3. The "Store License" process runs and displays a notification box when it is completed.
- 4. Click the "OK" button.

| 🗰 Untitled - Embedded Software Remote Manager |                            |                          |      |               |           |  |  |  |  |
|-----------------------------------------------|----------------------------|--------------------------|------|---------------|-----------|--|--|--|--|
| File Operations View Help                     |                            |                          |      |               |           |  |  |  |  |
| 😽 🕺 👪 👪 🛸 😪                                   |                            |                          |      |               |           |  |  |  |  |
| Embedded Software Remote Manager              | Device list - Application: | GlobalScan NX(336920832) | •    |               |           |  |  |  |  |
| 🖃 🛃 Product Key                               | Address                    | Description              | # of | Product Key   | Lock Code |  |  |  |  |
| GlobalScan NX(336920832)                      | xxx.xxx.xxx.xx             | Alex C1                  | 1    | 14150-10000-0 | 400-*1H82 |  |  |  |  |
|                                               |                            |                          |      | cav2i0        | 30a       |  |  |  |  |

5. Make sure that the blue icon appears in the "Device list" when the DSDK Application is appropriately activated (license for the selected application has already been stored in the target machine).

Vote Note

- If any other icon except blue appears in the "Device list", check the icon appeared in the "Device List". And then retry this procedure.
- 6. Save this device status data as a Work state archive (filename.caz) after storing a license in a target machine and ask a customer to keep this file.

🛨 Important

- This Work state archive will be necessary for the deactivation and uninstallation of DSDK application(s). Make sure that a customer keeps a Work state archive.
- 7. Select the "File" menu item, and then "Exit" to close the "Remote Manager".

Vote Note

- Clicking the close application window button ([X] in upper right) can also close the "Remote Manager".
- 8. The pop-up dialogue box appears to ask you again if this device status data has to be saved to a Work state archive (filename.caz).
- 9. Select the "Yes" button if you have not saved the device status data (Work state archive).
- 10. Ask a machine administrator to check if the activated DSDK application is "Starting Up".

# Deactivation and Uninstallation

#### Deactivation

You can deactivate DSDK Application in a machine installed before, and then activate it in another machine.

Returning a License for DSDK Application to the Activation Server

#### 🛨 Important

- To return a license to the activation server, the internet connection is required. If it is not available, see p.46 "Getting and Returning a License without Internet Connection" in the Appendix section.
- 1. Execute the "Remote Manager".
- 2. Open the Work state archive (filename.caz) which is already saved before.

| 🗰 Untitled - Embedded Software Remote Manager      |                            |                          |      |               |           |  |  |  |  |
|----------------------------------------------------|----------------------------|--------------------------|------|---------------|-----------|--|--|--|--|
| File Operations View Help                          |                            |                          |      |               |           |  |  |  |  |
| <del>~~~~~~~~~~~~~~~~~~~~~~~~~~~~~~~~~~~~~</del>   |                            |                          |      |               |           |  |  |  |  |
| 🗱 Embedded Software Remote Manager 🚬 🔁 Device List | Device list - Application: | GlobalScan NX(336920832) | •    |               |           |  |  |  |  |
| Product Key                                        | Address                    | Description              | # of | Product Key   | Lock Code |  |  |  |  |
| Global5can NX(336920832)                           | XXX.XXX.XXX.XX             | Alex ⊂1                  | 1    | 14150-10000-0 | 400-*1H82 |  |  |  |  |
|                                                    | 1                          |                          |      | cav           | 2i030b    |  |  |  |  |

- 3. Click the "Device List" icon on the left window to ensure you are working on a Device list.
- 4. Select the DSDK Application you want to deactivate (it is highlighted).

| 蘨  | Untitled - Embedded So                                        | ftwar | e Remote Manag | jer 🛛        |                          |      |               |             |
|----|---------------------------------------------------------------|-------|----------------|--------------|--------------------------|------|---------------|-------------|
| Fi | Operations View Help                                          | ЪÌ    |                |              |                          |      |               |             |
| 4  | E Delete Del<br>Properties Enter                              |       | Device list -  | Application: | GlobalScan NX(336920832) | •    |               |             |
| Ē  | E Export                                                      |       | Address        |              | Description              | # of | Product Key   | Lock Code   |
|    | j Install<br>Uninstall                                        |       | XXX.XXX.XX     | K.XX         | Alex C1                  | 1    | 14150-10000-0 | 400-*1H82CT |
|    | Get License<br>Reissue License<br>Store License<br>Deactivate |       |                |              |                          |      | ,             | sav2i031ra  |

5. Select the "Operation" menu item and click the "Deactivate".

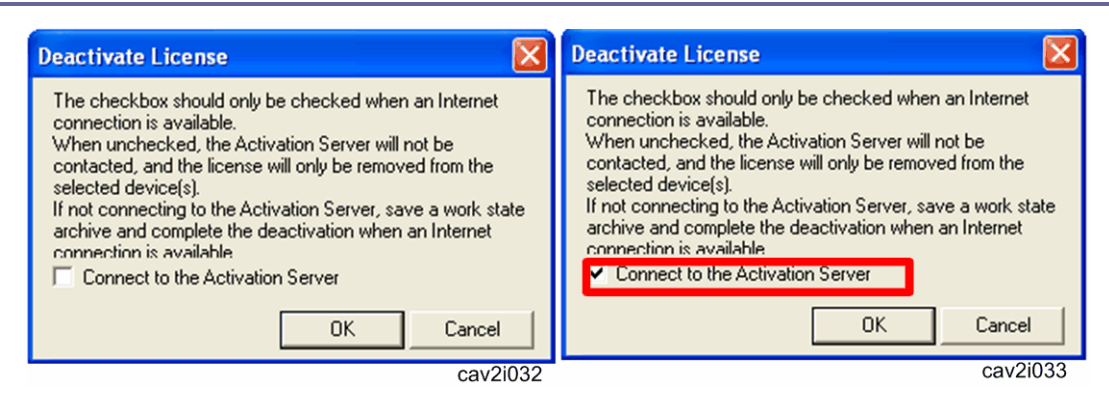

6. If a machine and "Remote Manager" are in internet connection, click the check box to connect to the activation server.

If not, continue this procedure without clicking the check box.

7. Click the "OK" button.

| Deactivate 🔀                                                    |
|-----------------------------------------------------------------|
| License information has been removed from the selected devices. |
|                                                                 |
| 100%                                                            |
| ОК                                                              |
| cav2i080                                                        |

- 8. Click the "OK" button after the "Deactivate" from the target machine has been completed.
- 9. **SAVE this deactivation data** from the target machine as a Work state archive file if the machine and "Remote Manager" are not in the internet connection or you quit this deactivation procedure now.

🛨 Important

 This deactivation data must be necessary for deactivating the license from the activation server later.

| Login                                    |                                    |          |
|------------------------------------------|------------------------------------|----------|
| Enter user authent<br>Activation Server. | tication information to login to l | the      |
| User ID:                                 | l                                  | 1        |
| Password:                                |                                    | 1        |
| Register User                            | ОК С                               | Cancel   |
|                                          |                                    | cav2i035 |

10. Enter the exact same "User ID and Password" registered in the activation server.

Vote Note

- The "User ID and Password" have a word limitation. For details, refer to "xxx" in the Appendix section.
- 11. Click the "OK" button.

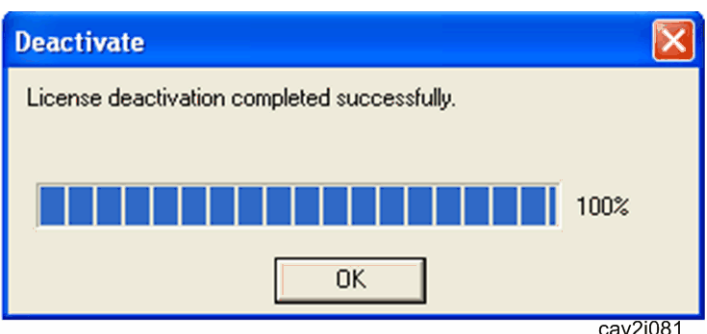

12. Click the "OK" button after "Deactivate" from the activation server has been completed.

| 🕱 Untitled - Embedded Software Remote Manager |                            |                         |      |             |              |  |  |  |  |
|-----------------------------------------------|----------------------------|-------------------------|------|-------------|--------------|--|--|--|--|
| File Operations View Help                     |                            |                         |      |             |              |  |  |  |  |
| 🕺 🧐 👪 🛍 🐨 🗟                                   |                            |                         |      |             |              |  |  |  |  |
| Embedded Software Remote Manager              | Device list - Application: | [Select an application] | •    |             |              |  |  |  |  |
| 🕀 🛃 Product Key                               | Address                    | Description             | # of | Product Key | Lock Code    |  |  |  |  |
| 5oftware                                      |                            | Alex C1                 | 1    |             | 400-*1H82CTY |  |  |  |  |
|                                               |                            |                         |      |             | cav2i055a    |  |  |  |  |

- 13. The white lamp icon appears in the Device list if the DSDK Application is appropriately deactivated.
- 14. Go to step 2 in the "DSDK Application Uninstallation" to continue the deactivation and uninstalltion procedure.
- 15. If you want to quit here before the uninstallation procedure, save this device status data as a Work state archive (filename.caz) and ask a customer to keep this file.

🛨 Important

 This Work state archive (filename.caz) will be necessary for the uninstallation of DSDK application(s).

#### **DSDK** Application Uninstallation

#### 🛨 Important

- Unistallation must be executed from a PC with a network connection to a target machine.
- Before this uninstallation procedure, deactivation must be done. Otherwise, product key will be wasted.
- 1. Execute the "Remote Manager" and open the Work state archive (filename.caz) which is already saved before if you have closed the "Remote Manager" after the deactivation

procedure.

| 🗰 Untitled - Embedded Software     | Remote Manager           |                             |      |             |        |
|------------------------------------|--------------------------|-----------------------------|------|-------------|--------|
| File Operations View Help          |                          |                             |      |             |        |
|                                    |                          |                             |      |             |        |
| 🗱 Embedded Software Remote Manager | Device list · Applicatio | n: GlobalScan NX(336920832) | •    |             |        |
| 🖻 🛃 Product Key                    | Address                  | Description                 | # of | Product Key | Lock C |
| GlobalScan NX(336920832)           | 🖗 xxx.xxx.xxx.xx         | Alex C1                     | 1    |             | 400-*  |
| 🎁 Software                         |                          |                             |      | cav2        | 2i057  |

2. Click a target machine to uninstall DSDK Application in a Device List on the right window (it is highlighted).

| 蠘  | Untitled - Embedded Software Remote Manager                                |              |     |                        |                               |                  |       |  |  |  |
|----|----------------------------------------------------------------------------|--------------|-----|------------------------|-------------------------------|------------------|-------|--|--|--|
| Fi | Operations View                                                            | Help         |     |                        |                               |                  |       |  |  |  |
| 6  | Add                                                                        | )            |     |                        |                               |                  |       |  |  |  |
|    | Delete<br>Properties                                                       | Del<br>Enter | ger | Device list - Applicat | ion: GlobalScan NX(336920832) | •                |       |  |  |  |
| Ę  | Export                                                                     |              |     | Address                | Description                   | # of Product Key | Lock  |  |  |  |
|    | Install                                                                    |              |     | xxx.xxx.xxx.xx         | Alex C1                       | 1                | 400-' |  |  |  |
|    | Uninstall<br>Get License<br>Reissue License<br>Store License<br>Deactivate |              | _   |                        |                               | cav2i            | 039ra |  |  |  |

3. Select the "Operation" menu item and click "Uninstall".

| Uninstall                     |            |
|-------------------------------|------------|
| Select software to uninstall. |            |
| Software:                     |            |
| Software name                 | Product ID |
| GlobalScan NX                 | 336920832  |
| С ПОК                         | Cancel     |
|                               |            |

4. Select software to uninstall and click the "OK" button.

| Login        |                                        |
|--------------|----------------------------------------|
| Enter device | management authentication information. |
| Address:     | XXX.XXX.XXX.XX                         |
| User:        | admin                                  |
| Password:    | →                                      |
|              | OK Cancel                              |
|              | cav2i013                               |

- 5. Ask a machine administrator to input a user name and password of the machine administrator.
- 6. Click the "OK" button.

| Uninstall 🛛                           |   | Uninstall 🛛 🕅                                                                                                    |
|---------------------------------------|---|----------------------------------------------------------------------------------------------------|
| Uninstalling software from devices 0% | • | Software uninstallation completed.<br>Refresh the window after restarting the device to see the results.<br>100% |
| cav2i042                              |   | cav2i043                                                                                                    |

7. Click the "OK" button after the uninstallation completion screen has appeared.

| Lintitled - Embodded Software Remote Manager |                            |                         |                  |  |  |  |  |
|----------------------------------------------|----------------------------|-------------------------|------------------|--|--|--|--|
| Fil: Operations View Help                    |                            |                         |                  |  |  |  |  |
| Refresh                                      |                            |                         |                  |  |  |  |  |
| Embedded Soft Refresh All ge                 | Device list · Application: | (Select an application) | <b>_</b>         |  |  |  |  |
| Product Key                                  | Address                    | Description             | # of Product Key |  |  |  |  |
| GlobalScan NX(336920832)                     | XXX.XXX.XXX.XX             | Alex C1                 | 1                |  |  |  |  |
| Survivare                                    |                            |                         | cav2i058         |  |  |  |  |

- 8. Select the target machine to view in the Device List.
- 9. Select the "View" menu item and click the "Refresh.

## Vote Note

 Click the "Refresh All" if you have installed software in the multiple target machines. This refreshes all machines listed in the "Device List".

| Hatitlad .     | Emboddod S   | offurare | Remote Manager            |                             |                  |
|----------------|--------------|----------|---------------------------|-----------------------------|------------------|
| File Operation | ns View Help |          |                           |                             |                  |
| New            | Ctrl+N       | i i      |                           |                             |                  |
| Open           | Ctrl+O       | langer   |                           |                             |                  |
| Save           | Ctrl+S       | laninger | Device list - Application | on: (Select an application) | <b>_</b>         |
| Save As        |              |          | Address                   | Description                 | # of Product Key |
| 1 F:\0907no    | 3.caz        | 83:)     | 오 xxx.xxx.xxx.xx          | Alex C1                     | 0                |
| Exit           |              |          |                           |                             |                  |
|                |              |          | I                         |                             | cav2i044a        |

10. Select the "File" menu item, and then "Exit" to close the "Remote Manager".

Vote Note

- Clicking the close application window button ([X] in upper right) can also close the "Remote Manager".
- 11. The pop-up dialogue box appears to ask you if this device status data has to be saved to a Work state archive (filename.caz).
- 12. Select the "Yes" button if you have not saved the device status data (Work state archive).
- 13. Ask a customer to keep this Work state archive (filename.caz).

# Remote Updating

### DSDK Remote Updating

#### ★ Important

 First update the DSDK/J Platform if the DSDK/J Platform and DSDK application are supposed to be updated at the same time.

Remote Manager can update a DSDK application in the target machine. To update a DSDK application with the Remote Manager, follow the procedure below.

1. Ask a machine administrator to stop the DSDK application with the operation panel (the procedure for stopping a DSDK application is described below for reference).

Vote Note

- Stop other SDK applications if they have been installed in the machine.
- You can also stop the DSDK application with the web image monitor (the procedure for stopping a DSDK application is described below for reference).
- 2. Launch the Remote Manager.
- Add a DSDK application for updating in the Remote Manager (see p.20 "Adding a DSDK Application in the "Remote Manager"").
- 4. Install the DSDK application for updating in the target machine (see p.21 "Installing the DSDK Application in the Target Machine").
- 5. Turn off and on the target machine.
- 6. Ask a machine administrator to check if the version of the DSDK application is updated and if the installed DSDK application is "Starting Up".

#### To stop a DSDK application with Operation Panel

- 1. Press User Tools/Counter key on the machine's operation panel.
- 2. Log in the "User Tools" using a machine administrator account (user name and password).

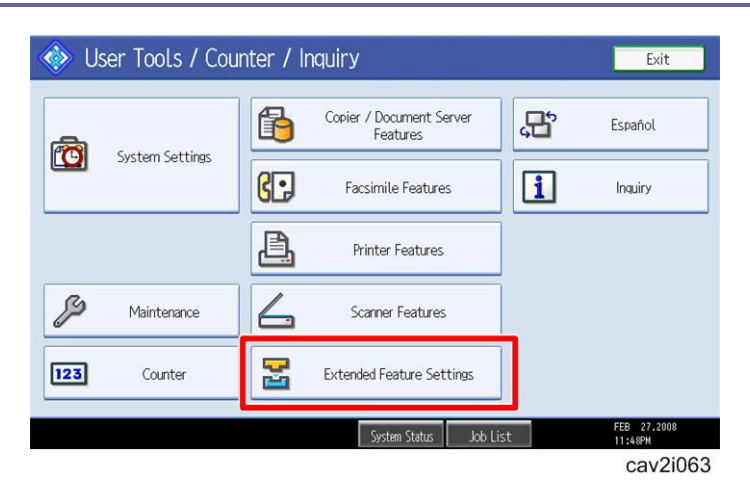

- The screen shown above is displayed. 3.
- Press "Extended Features Settings". 4.

| Z | Extended Feature Setting Menu | Exit            |
|---|-------------------------------|-----------------|
|   | Extended Feature Settings     | JavaTM Platform |
|   |                               | cav2i064        |

- 5. The screen shown above is displayed.
- Press "Extended Features Settings". 6.

| 苦 Extende                                    | d Featur | e Settings            |                                      |                        | Exit                  |  |  |  |
|----------------------------------------------|----------|-----------------------|--------------------------------------|------------------------|-----------------------|--|--|--|
| Startup<br>Setting                           | Install  | Uninstall Chi<br>Allo | ange Extended<br>cation Feature Info | Administrator<br>Tools |                       |  |  |  |
| Select extended feature(s) to start or stop. |          |                       |                                      |                        |                       |  |  |  |
| Priority Status                              | Type     | Extended Feature Name | Description                          | Version                | Startup Location      |  |  |  |
| Priority Suspend                             | Type-J   | GlobalScan NX         |                                      | 1.00                   | SD Card Slot 3        |  |  |  |
| Starting Up                                  | Type-C   | JavaTM Platform       | PRE02 Extended Feat.                 | 2.13                   | SD Card Slot 3        |  |  |  |
|                                              |          |                       |                                      |                        |                       |  |  |  |
|                                              |          |                       |                                      |                        |                       |  |  |  |
|                                              |          |                       |                                      |                        |                       |  |  |  |
|                                              |          |                       |                                      |                        |                       |  |  |  |
| للله                                         |          |                       | System Status Job List               | :                      | MAY 13,2008<br>6:26PM |  |  |  |
|                                              |          |                       |                                      |                        | cov2i003              |  |  |  |

cav2i093

7. Press a bar of the target DSDK application to stop.
#### **Uninstallation Procedure**

| 🛃 Extended            | l Featur     | e Settings                 |                                |                        | Exit                  |
|-----------------------|--------------|----------------------------|--------------------------------|------------------------|-----------------------|
| Startup<br>Setting Ir | nstall       | Uninstall Chang<br>Allocat | e Extended<br>ion Feature Info | Administrator<br>Tools |                       |
| Select extended featu | ure(s) to st | art or stop.               |                                |                        |                       |
| Priority Status       | Туре         | Extended Feature Name      | Description                    | Version                | Startup Location      |
| Priority Stop         | Type-J       | GlobalScan NX              |                                | 1.00                   | SD Card Slot 3        |
| Starting Up           | Type-C       | JavaTM Platform P          | RE02 Extended Feat.            | 2.13                   | SD Card Slot 3        |
|                       |              |                            |                                |                        |                       |
|                       |              |                            |                                |                        |                       |
|                       |              |                            |                                |                        |                       |
|                       |              |                            |                                |                        |                       |
|                       | •            | S                          | ystem Status 🛛 Job List        | :                      | MAY 13,2008<br>6:36PM |
|                       |              |                            |                                |                        | cav2i094              |

8. "Stop" is displayed in the Status column and DSDK application bar turns white if a target DSDK application is stopped.

To stop a DSDK application with Web Image Monitor

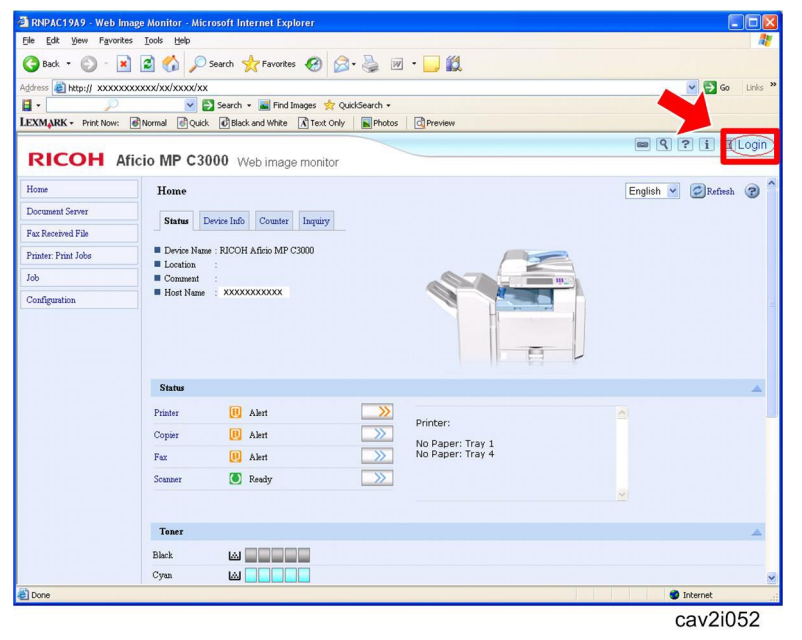

- 1. Access the "Web Image Monitor" of the target machine using your web browser.
- 2. Click the "Login" button.

#### **Uninstallation Procedure**

| RICOH                                                        |                   |
|--------------------------------------------------------------|-------------------|
|                                                              |                   |
|                                                              | Web Image Monitor |
| Login User Name :<br>Login Pass <del>w</del> ord :<br>_Login |                   |
| Cancel                                                       | cav2i088          |

3. Login the target machine using a machine administrator name and password.

| Status     | Device Info Counter Inquir                                                                                 |                                                                                                    |                                                                                                    |                                                                                                    |
|------------|----------------------------------------------------------------------------------------------------|----------------------------------------------------------------------------------------------------|----------------------------------------------------------------------------------------------------|----------------------------------------------------------------------------------------------------|
| Status     | Sevice mus Counter muum                                                                                    |                                                                                                    |                                                                                                    |                                                                                                    |
|            |                                                                                                    |                                                                                                    |                                                                                                    |                                                                                                    |
| Device Nam | w : RICOH Aficio MP C3500                                                                                  |                                                                                                    |                                                                                                    | -                                                                                                    |
| Comment    |                                                                                                    |                                                                                                    |                                                                                                    |                                                                                                    |
| Host Name  | : RNPA90FD5                                                                                                |                                                                                                    | A M                                                                                                    |                                                                                                    |
| Status     |                                                                                                    |                                                                                                    |                                                                                                    |                                                                                                    |
| System     | Call Service                                                                                               |                                                                                                    |                                                                                                    |                                                                                                    |
| Printer    | 🔝 Toner Almost Empty                                                                                       | <b>&gt;&gt;&gt;</b>                                                                                                    | Printer:                                                                                                    |                                                                                                    |
| Copier     | 🔝 Toner Almost Empty                                                                                       | >>>                                                                                                    | No Paper: Tray 1<br>No Paper: Tr <u>a</u> y 2                                                                                                    |                                                                                                    |
|            |                                                                                                    |                                                                                                    | Lowr Vellow Toper                                                                                                    |                                                                                                    |
|            | Device Nam     Location     Comment     Comment     Host Name     Status     System     Printer     Copier | Device Name : RICOH Aficio MP C3300     Location :     Comment :     Host Name : RNPA90FD5  Status  System  Call Service Printer Coll Service Toner Almost Empty Copier Toner Almost Empty | Device Name : RICOH Aficio MP C3300     Location :     Comment :     Host Name : RNPA90FDS  Status  Status  Call Service Printer M Toner Almost Empty Copier M Toner Almost Empty | Device Name : RICOH Africio MP C3500     Location :     Comment :     Host Name : RNPA50FD5  Status  Status  Status  Coll Service  Printer  Copier  Copier  Toner Almost Empty  Printer: No Paper: Tray 1 No Paper: Tray 2 |

4. Click the "Configuration".

#### **Uninstallation Procedure**

| rimiter                                     | SSL/TLS                   |
|---------------------------------------------|---------------------------|
| Basic Settings                              | ssh                       |
| <ul> <li>Tray Parameters (PCL)</li> </ul>   | Site Certificate          |
|                                             | Device Certificate        |
| Fax Fax                                     |                           |
| Environment Settings                        | RC Gate                   |
| Send / Reception Settings                   | Setup RC Gate             |
| <ul> <li>IP-Fax Settings</li> </ul>         | Update RC Gate Firmware   |
| <ul> <li>IP-Fax Gateway Settings</li> </ul> | RC Gate Proxy Server      |
| Parameter Settings                          |                           |
|                                             | Webpage                   |
| Interface                                   | Webpage                   |
| Interface Settings                          |                           |
|                                             | Extended Feature Settings |
|                                             | 🗾 🔳 Startup Setting       |
|                                             | Extended Feature Info     |
|                                             | Install                   |
|                                             | Uninstall                 |
|                                             | Change Allocation         |
|                                             | Administrator Tools       |
|                                             | Copy Extended Features    |
|                                             | Copy Card Save Data       |

5. Click the "Startup Setting" in the "Extended Feature Settings".

| Startup   | Secung                |       |          |      |             |                                         |        |
|-----------|-----------------------|-------|----------|------|-------------|-----------------------------------------|--------|
| Bac       | k                     |       |          |      |             |                                         |        |
| Start     | Up/Stop<br>// → →     | ancel |          |      |             |                                         |        |
| Selection | Extended Feature Name |       | Priority | Type | Status      | Description                             | Versio |
| C         | GlobalScan NX         |       | -        | J    | Starting Up |                                         | 1.00   |
|           | JavaTM Platform       |       |          | C    | Starting Up | PRE02 Extended Feature(JavaTM Platform) | 2.13   |
|           | JavaTM Platform       |       |          | С    | Starting Up | PRE02 Extended Feature(JavaTM Platform) | 2.     |

6. Check the radio button of a DSDK application to be updated, and then click the "Start Up/Stop".

| Startup Setting       Back       Back       Start UpStop       Image: Start UpStop       Image: | , Monitor                                                                                                    | e Monitor   | b Imag | 00 We    | C35     | OH Aficio MF          | RIC       |
|----------------------------------------------------------------------------------------------------|----------------------------------------------------------------------------------------------------|-------------|--------|----------|---------|-----------------------|-----------|
| Back  Start Up/Stop  Priority/Cancel  Selection Extended Feature Name Priority Type Statu Description GlobalScan NX D Stop JavaTM Platform C JavaTM Platform C Back                                                                                                    |                                                                                                    |             |        |          |         | Setting               | Startup   |
| Start Up/Stop  Priority/Cancel  Total Applications 2  Selection  Strended Feature Name  Priority  Type Status  Description  C  GlobalScan NX  G  J  C  JavaTM Platform  C  Back                                                                                                    |                                                                                                    |             |        |          |         | :k                    | Bac       |
| Selection Extended Feature Name I Priority Type Status Description C GlobalCoan NX I Sop C JavaTM Platform I C Status Up PRE02 Extended Feature(JavaTM Platform) Back                                                                                                    |                                                                                                    |             |        |          | ncel    | Up/Stop Priority/Ca   | Start     |
| C GlobalScan NX C J Stop<br>C JavaTM Platform C C Starting Up PRE02 Extended Feature(JavaTM Platform)<br>Back                                                                                                    | Status Description                                                                                                    | Status      | Type   | Priority |         | Extended Feature Name | Selection |
| C JavaTM Platform C Starting Up PRE02 Extended Peature(JavaTM Platform) Back                                                                                                    | Management of Management of Mana | Stop        | J      |          |         | GlobalScan NX         | С         |
| Back                                                                                                    | Stop                                                                                                    |             | C      |          |         | JavaTM Platform       | 0         |
|                                                                                                    | Stop<br>Starting Up PRE02 Extended Feature(JavaTM Platform)                                                                                                    | Starting Up | v      |          | <u></u> |                       |           |

7. "Stop" is displayed in the Status column if a target DSDK application is stopped.

## Java VM Remote Updating

#### 🛨 Important

• **First** update the **DSDK/J Platform** if the DSDK/J Platform and DSDK application are supposed to be updated at the same time.

Remote Manager can update a DSDK/J Platform in the target machine. To update a DSDK/J Platform with the Remote Manager, follow the procedure below.

1. Ask a machine administrator to stop the DSDK application with the operation panel (the procedure for stopping a DSDK application is described below for reference).

Vote Note

- Stop other DSDK applications if they have been installed in the machine.
- You can also stop the DSDK application with the web image monitor (the procedure for stopping a DSDK application is described below for reference).
- 2. Launch the Remote Manager.
- Add a DSDK/J Platform for updating in the Remote Manager (see p.20 "Adding a DSDK Application in the "Remote Manager"").
- 4. Install the DSDK/J Platform for updating in the target machine (see p.21 "Installing the DSDK Application in the Target Machine").
- 5. Turn off and on the target machine.
- 6. Ask a machine administrator to check if the version of the DSDK/J Platform is updated and if the installed DSDK/J Platform is "Starting up".

## Appendix

## **Operation Screen**

Device List: Column Description and Menu Description

| 🗰 Untitled - Embedded Software Remote | Manager                    |                         |                  |          |
|---------------------------------------|----------------------------|-------------------------|------------------|----------|
| File Operations View Help             |                            |                         |                  |          |
| <u>» 🥺 📽 👪 🕷 😴 </u>                   |                            |                         |                  |          |
| Embedded Software Remote Manager      | Device list - Application: | (Select an application) | •                |          |
| Product Key                           | Address                    | Description             | # of Product Key | Lock Cod |
| Software                              |                            |                         |                  |          |
|                                       |                            |                         |                  |          |
|                                       | I                          |                         |                  |          |
|                                       |                            |                         |                  | cav2i077 |

Up to 100 devices can be registered in the Device List.

| Column Name                 | Decription                                                                                                    |
|-----------------------------|----------------------------------------------------------------------------------------------------|
| Address                     | Displays IP address(es) or host(s) name of added target machines.                                                                                                    |
| Description                 | Displays description(s) of the target machines.                                                                                                    |
| # of                        | Displays the number of installed applications in the target machine.                                                                                                    |
| Product Key                 | Displays a product key added for the target machine.                                                                                                    |
| Lock Code                   | Displays the lock code of the target machine.                                                                                                    |
| License Code<br>(not shown) | Displays "Exists" if a product license is added to the target machine.<br>Displays "Removed" if a product license is returned from the target<br>machine.                          |
| Status<br>(not shown)       | Displays the result (message and error code) of the latest operation<br>for the target machine. For details about error code, see the<br>"Troubleshooting" following this content. |

| 驖い   | Jntitled - Embedde                                                        | d Softw             | are | Remote Ma   | nager        |                             |
|------|---------------------------------------------------------------------------|---------------------|-----|-------------|--------------|-----------------------------|
| File | Operations View H<br>Add<br>Delete<br>Properties<br>Export<br>Install     | elp<br>Del<br>Enter | jer | Device list | Application: | GlobalScan I<br>Descriptior |
|      | Uninstal<br>Get License<br>Reissue License<br>Store License<br>Deactivate |                     |     |             |              | cav2i078                    |

| Menu Item          | Description                                                   |
|--------------------|---------------------------------------------------------------|
| Add – Manual Input | Adds a machine (device) manually.                             |
| Add – From File    | Adds a machine from a CSV file or hosts file.                 |
| Delete             | Deletes a machine in the device list.                         |
| Properties         | Opens a machine's information screen.                         |
| Export             | Exports a device list as a CSV file format.                   |
| Install            | Installs or updates a DSDK application in the target machine. |
| Uninstall          | Uninstalls a DSDK application from the target machine.        |
| Get License        | Gets a product license for the target machine.                |
| Recover License    | Not supported.                                                |
| Store License      | Stores an obtained product license in the target machine.     |
| Deactivate         | Deactivates the product license in the target machine.        |

Product Key: Column Description and Menu Description

| 🙀 Untitled - Embedded Software Remote Manager |                                                          |  |  |  |  |  |  |
|-----------------------------------------------|----------------------------------------------------------|--|--|--|--|--|--|
| File Operations View Help                     |                                                          |  |  |  |  |  |  |
| P P 🐌 🕷 🥍 🎢 🦧                                 |                                                          |  |  |  |  |  |  |
| Embedded Software Remote Manager              | Product key list - Application: GlobalScan NX(336920832) |  |  |  |  |  |  |
| Product Key                                   | Product Key Total Licenses Licenses Available            |  |  |  |  |  |  |
| GlobalScan NX(336920832) Boftware             | 14150-10000-00000-1D 1 1                                 |  |  |  |  |  |  |
| . –                                           | cav2i021b                                                |  |  |  |  |  |  |

| Column         | Description                                        |
|----------------|----------------------------------------------------|
| Product Key    | Product key                                        |
| Total License  | The number of licenses included in the product key |
| Unused License | The number of licenses not yet assigned            |

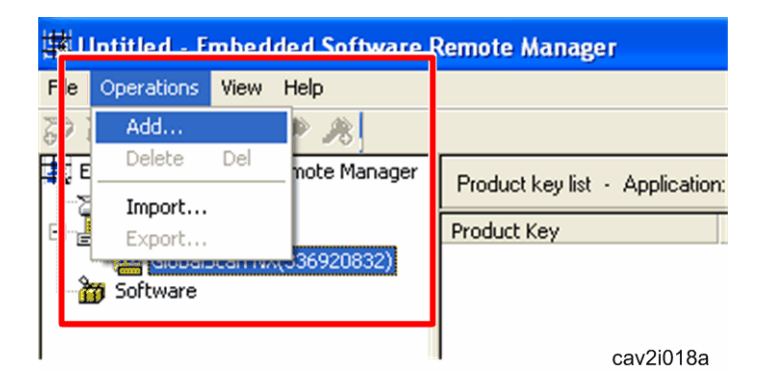

| Menu item | Description                                           |  |
|-----------|-------------------------------------------------------|--|
| Add       | Adds a product key to the list                        |  |
| Delete    | Deletes the product keys selected from the list       |  |
| Import    | Imports product keys from the product key list files. |  |
| Export    | Exports the product key list to one or more files.    |  |

#### Software: Column Description and Menu Description

| w Untitled - Embedded Software Remote Manager |               |   |              |
|-----------------------------------------------|---------------|---|--------------|
| File Operations View Help                     |               |   |              |
| P P   🗃 🖮   🎢 🎢 🥀 🕅                           |               |   |              |
| Embedded Software Remote Manager              | Software list |   |              |
| Product Key                                   | Software Name |   | Version Type |
| 5oftware                                      |               | _ |              |
|                                               |               |   | cav2i005b    |

Up to 64 software can be registered in the Software list.

| Column  | Description                                                                                                    |  |
|---------|----------------------------------------------------------------------------------------------------|--|
| Name    | Software name                                                                                                    |  |
| Version | Software version                                                                                                    |  |
| Туре    | <ul> <li>Software type</li> <li>There are the following software types:</li> <li>Application: Application (New install)</li> <li>Application update: Application (Update install)</li> <li>DSDK/J Platform update: DSDK/J Platform (Update install)</li> </ul> |  |

| 🛱 Hintitled - Embedded Software Remote Manager |                      |               |
|------------------------------------------------|----------------------|---------------|
| File                                           | Operations View Help |               |
| <b>P</b> 1                                     | Add                  |               |
| E E                                            | Delete Del Manager   | Software list |
|                                                | Properties Enter     |               |
| t"E                                            | Software             | Software Name |
|                                                | P Edited             |               |
|                                                |                      |               |
|                                                |                      |               |
|                                                |                      | cav2i006ra    |

| Menu item | Description                                                 |  |
|-----------|-------------------------------------------------------------|--|
| Add       | Adds new software to the list                               |  |
| Delete    | Removes the software selected from the list                 |  |
| Property  | Shows the properties of the software selected from the list |  |

Getting and Returning a License without Internet Connection

To get or return a license for DSDK Application, the internet connection is required. If it is not available, follow the procedure below;

- 1. Open the Work state archive (filename.caz) which is already saved before.
- 2. Get or return a license in anyplace where you can access the internet with the "Remote Manager".
- 3. Save a Work state archive (filename.caz).
  - File > Save or Save as

## Add From File

You can add devices from a CSV file (Remote Manager format) or a hosts file exported from the "SmartDeviceMonitor for Admin".

| 鐵い   | Jntitled - Embedd                | led Sof      | tware Remote Manager                              |
|------|----------------------------------|--------------|---------------------------------------------------|
| File | Operations View                  | Help         |                                                   |
| 2    | Add                              |              | Manual Input                                      |
| E E  | Delete<br>Properties             | Del<br>Enter | From File                                         |
| ÷    | Export                           |              | Address                                           |
| "    | Install<br>Uninstall             |              | Add Device - From File                            |
|      | Get License                      |              | <u>F</u> ile: <u>B</u> rowse                      |
|      | Reissue License<br>Store License | ·            | <u>Retrieve</u> installed application information |
|      | Deactivate                       |              | OK Cancel                                         |
|      |                                  |              | cav2i079                                          |

The dialogue above is displayed when "From File" menu is selected (Operation > Add > From File).

## Menu List

| Menu item                                  | Description                                                                   |
|--------------------------------------------|-------------------------------------------------------------------------------|
| File                                       | Path of CSV file or hosts file<br>Maximum character strings: 260              |
| Retrieve installed application information | When check box is checked, device information is updated after pressing [OK]. |

Importing Product Keys from File

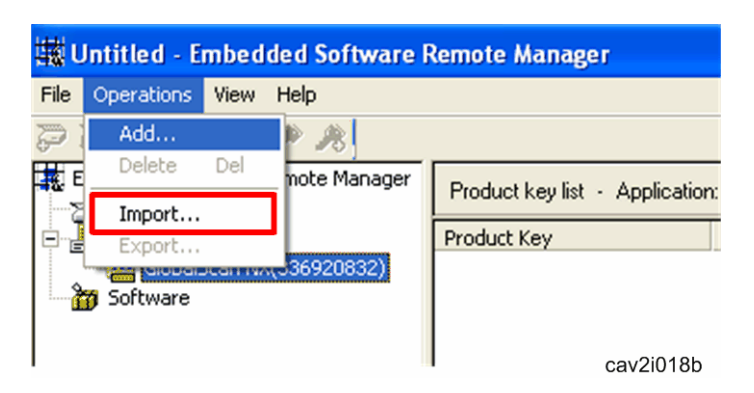

Product keys can also be added by importing from a file (Operation > Import...). The file that can be imported is text file with one line per product key as shown below.

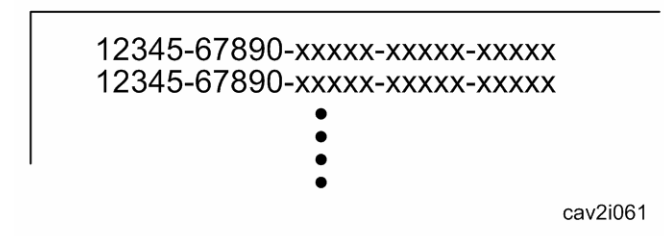

Vote Note

• Each product key must be typed in each line in a ".text" formatted file. Otherwise, importing product keys from a file may fail.

## Product Registration for DSDK Application

If you are asked to register a user name and password and product key(s) by a customer, follow this procedure.

- 1. Access the following URL.
  - URL: https://www.onlineactivation.net/marketplace
- 2. Select the language to display from the drop-down list.

| LICENSE MANAGER - Microsoft Internet Explorer provided by Ricoh US - For Business Use Only                                                                                                    | _ <i>6</i> × |
|----------------------------------------------------------------------------------------------------|--------------|
| File Edit View Favorites Tools Help                                                                                                    | 2            |
| 🔇 Back + 🚫 - 🖹 📓 🐔 🔎 Search 🤺 Favorites 🔣 🔗 - 🌺 🥽 🖵 🗒 🎇 🚳 🚳                                                                                                    | - ( <b>(</b> |
| Address Address Addres | 🕶 🛃 Go       |
|                                                                                                    | <u> </u>     |
| English                                                                                                    |              |
| Registered User                                                                                                    |              |
|                                                                                                    |              |
|                                                                                                    |              |
| User ID:                                                                                                    |              |
| Password:                                                                                                    |              |
| C Remember Password                                                                                                    |              |
| C Product addition                                                                                                    |              |
| Edit user information                                                                                                    |              |
|                                                                                                    |              |
|                                                                                                    |              |
|                                                                                                    |              |
| New Clietomer                                                                                                    |              |
|                                                                                                    |              |
|                                                                                                    |              |
| Circk nere                                                                                                    | cav2i082 🖃   |

3. Under "New Customer", click [Click here].

| Active Explorer provided by Rear of a business one only                                                  | _ <del>_</del> 8 ;                                                                                                    |
|----------------------------------------------------------------------------------------------------|----------------------------------------------------------------------------------------------------|
| Help                                                                                                    | At a start of the start of the |
| 🔎 Search 👷 Favorites 🚱 🔗 🍃 🔜 🔜 🎇 🎇 🥥 🔇 🖄                                                                 |                                                                                                    |
| n.net/marketplace/Asp/Reg_NewUser.asp?fLogin=18NEWUSER=1                                                 | 💌 🔁 Go                                                                                                    |
|                                                                                                    | 2                                                                                                    |
| English                                                                                                  |                                                                                                    |
| *means required field.                                                                                   |                                                                                                    |
| <b></b>                                                                                                  |                                                                                                    |
|                                                                                                    |                                                                                                    |
|                                                                                                    |                                                                                                    |
|                                                                                                    |                                                                                                    |
|                                                                                                    |                                                                                                    |
|                                                                                                    |                                                                                                    |
| United States                                                                                            |                                                                                                    |
| (User ID and Log-in Password will be needed for<br>registering new products, updating/reissuing license, |                                                                                                    |
| and editing user information)                                                                            |                                                                                                    |
| and editing user information)                                                                            |                                                                                                    |
|                                                                                                    | Search      Favorites     Pointes     Pointes         |

4. Enter all required information (arrow marks indicate a required field).

🔸 Note

- After entering User ID and Password of customer's choice, instruct a customer to keep the information in a safe place. This information must be necessary for changing the registration information in the future.
- 5. Click [Next].

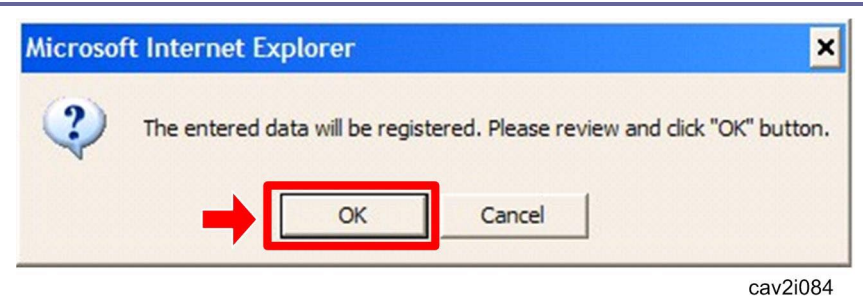

6. Click [OK] after the Data Confirmation message has appeared.

| Product Registration                                                        |                                                                                                |           |
|-----------------------------------------------------------------------------|------------------------------------------------------------------------------------------------|-----------|
|                                                                             |                                                                                                | English 💌 |
| Model Name/Version<br>Product Key<br>(Serial number)                        | *Please be sure to fill in all fields below.<br>GlobalScan NX Basic Package  12345-67891-23456 |           |
| Date of Purchase<br>(month/day/year)<br>Dealer Name<br>Dealer Location      | 2 V 2008 V<br>XYG<br>123 D street, Anywhere, New York                                          |           |
| How many employees<br>do you have?<br>Which type of industry<br>are you in? | 500-999  Computer (hardware/software) Back                                                     | ~         |
|                                                                             |                                                                                                | cav2i085  |

- 7. Fill in all fields, and then click [Next].
- 8. The Data Confirmation message appears. Click [OK].
- 9. The Product Key and User information are successfully registered.

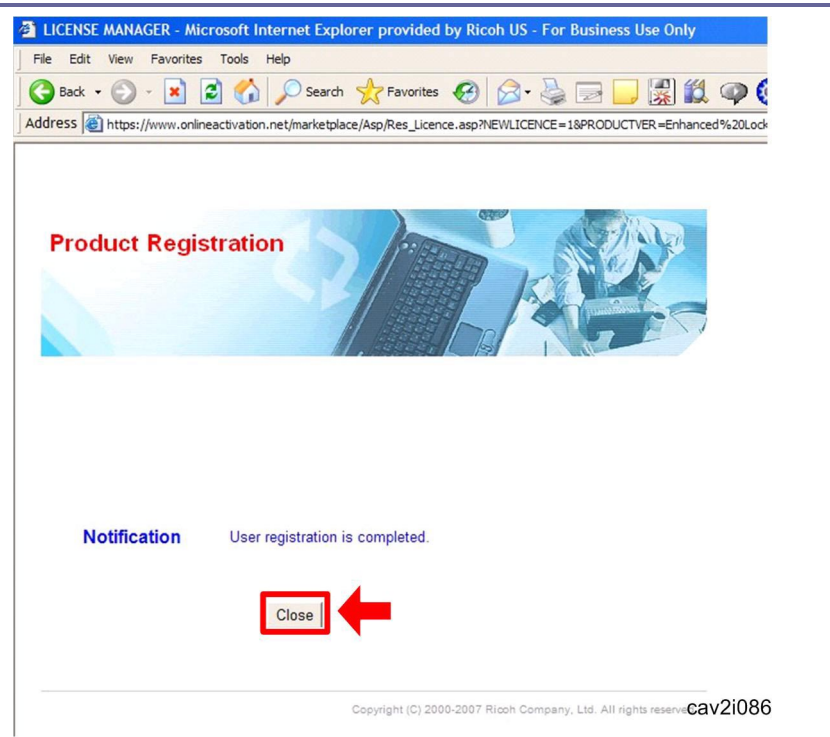

10. Click [Close].

## Work State Archive Description

Device list, product key list and software list can be saved in a Work state archive. All the Work state archives are archived in zip but with the extension caz.

#### Device list

The format is the same as those created by Remote Manager. File name is Devicelist.csv.

#### Product key list

One file is created per a feature as [Feature name].txt. Each file contains its product keys, with one line per product key.

#### Software list

All the contents in the software list window are saved into SoftwareList.csv.

#### Reading files

Retrieve each file from a caz file and update all the lists.

#### Saving files

Save all the Work state archives into a .caz file (archived in zip).

**Device List File Description** 

The following is the configuration of the Device List File (CSV file) exported by Remote Manager. The first line should describe the following:

CSV file configuration

| Column | Value                 | Comments                                                                                                    |
|--------|-----------------------|----------------------------------------------------------------------------------------------------|
| 1      | Device Address        |                                                                                                    |
| 2      | Device Description    |                                                                                                    |
| 3      | Product ID            |                                                                                                    |
| 4      | Feature Name          |                                                                                                    |
| 5      | Product Key           |                                                                                                    |
| 6      | Software Name         |                                                                                                    |
| 7      | Lock Code             |                                                                                                    |
| 8      | License Code          |                                                                                                    |
| 9      | Status Code           |                                                                                                    |
| 10     | Device Serial Number  |                                                                                                    |
| 11     | Model Name (PnP Name) |                                                                                                    |
| 12     | Java VM Version       |                                                                                                    |
| 13     | Activation Status     | <ul> <li>Following values are input in this field</li> <li>none: Not activated</li> <li>Invalid: Activation is invalid</li> <li>et: License is obtained from Activation<br/>Server</li> <li>cancel: License code is deactivated</li> <li>success: Activated successfully</li> </ul> |

| Column | Value                 | Comments                                                                                                    |
|--------|-----------------------|----------------------------------------------------------------------------------------------------|
| 14     | Application Version   |                                                                                                    |
| 15     | Uninstall is possible | <ul><li>Whether if uninstall is possible or not</li><li>enable: possible</li><li>disable: impossible</li></ul> |
| 16     | Device error code     | Error code obtained from device (decimal number)                                                               |

## Troubleshooting

## Error Messages

| Error Message                          | Comment                                                                                                    |
|----------------------------------------|----------------------------------------------------------------------------------------------------|
| An unknown error occurred.             | This uncommon error typically indicates an unstable system. Reboot or use a different PC.                                                   |
| Reading file failed.                   | Remote Manager was not able to read the selected file. Please verify that the file is the correct format and exists at the target location. |
| Writing file failed.                   | Remote Manager was not able to write the file.<br>Please check the available space and access<br>privileges for the target location.        |
| Initialization failed.                 | Remote Manager was unable to initialize its file library. Reboot or use a different PC.                                                     |
| An internal processing error occurred. | An invalid value was encountered. This is a critical error, and the log file should be sent to RCL.                                         |
| A timeout error occurred.              | Check the network environment.                                                                                                    |
| There is insufficient memory.          | Add more virtual memory.                                                                                                    |
| File compression failed.               | Unable to compress file due to lack of disk space or                                                                                        |

| Error Message                                                    | Comment                                                                                                    |  |
|------------------------------------------------------------------|----------------------------------------------------------------------------------------------------|--|
|                                                                  | system error. Verify the available disk space and try again.                                                                                                    |  |
| File decompression failed.                                       | Remote Manager was unable to decompress the targeted file. Verify that the file is not corrupt, and that there is enough space on the disk for a temporary file. |  |
| There has been a sharing violation.                              | The target device maybe in use. Please try again later.                                                                                                    |  |
| You do not have access privileges for this operation.            | The current user does not have access privileges.<br>Please log in as an administrator.                                                                          |  |
| The process could not be completed because the disk is full.     | There is not enough space on the HDD to save the temporary files. Create some free space before retrying.                                                        |  |
| A network communication error occurred.                          | Check the network environment.                                                                                                    |  |
| Authentication failed.                                           | The entered username/password is incorrect.<br>Please verify the login information.                                                                              |  |
| File name has not been specified.                                | A target file has not been selected.                                                                                                    |  |
| The target device does not exist.                                | The targeted device(s) have already performed the selected operation. Please choose a different device.                                                          |  |
| The specified file could not be opened.                          | The targeted file is in the wrong format.                                                                                                    |  |
| The device is not yet ready.                                     | Device is on but unable to receive information (i.e. device is warming up). Wait for a while then retry.                                                         |  |
| The process could not be completed because the device is in use. | Wait for the device to become available then retry.                                                                                                    |  |

| Error Message                                                          | Comment                                                                                                    |
|------------------------------------------------------------------------|----------------------------------------------------------------------------------------------------|
| The specified device is turned off or is not supported.                | Make sure the selected device is a supported type and is turned on.                                                            |
| Enter the address of the device.                                       | No IP address was entered. Please enter an IP address then retry.                                                              |
| The specified device is already added.                                 | The device is currently registered. Please specify a different device.                                                         |
| There are not enough licenses available.                               | All licenses of a registered product key are in use.<br>Add a different product key, or deactivate an active<br>device.        |
| Failed to make a request for license publication to Activation Server. | The local network environment has a problem, or the Activation Server is down.                                                 |
| Failed to obtain license code.                                         | The local network environment has a problem, or<br>the Activation Server has detected an error or<br>timed out.                |
| Device information could not be updated.                               | There was a network error. Please try again later.                                                                             |
| The product key entered is invalid.                                    | The product key is incorrect. Please verify and try again.                                                                     |
| The product key entered does not match with the application selected.  | The product key was correct but for a different application. Please select the correct application or a different product key. |
| The product key entered is already added.                              | Please verify that the correct key was input, or enter a different product key.                                                |
| The product key specified cannot be deleted because it is being used.  | Please deactivate all licenses before attempting to delete the key.                                                            |
| The product key has not been added.                                    | The current operation was unable to complete because no corresponding product key has been                                     |

| Error Message                                                                                                    | Comment                                                                                                    |  |
|----------------------------------------------------------------------------------------------------|----------------------------------------------------------------------------------------------------|--|
|                                                                                                    | registered. Please add a product key to complete the operation.                                                                                                    |  |
| There are not enough product keys.<br>Please add more license(s). Do you<br>want to continue anyway?                                                | There are not enough licenses available to activate<br>on all selected machines. Please add more<br>licenses/product keys, or deactivate any undesired<br>devices.                                                                                                    |  |
| The software specified is invalid.                                                                                                    | The selected package contains unsupported software. Please select a different package, or verify the contents of the desired package.                                                                                                    |  |
| The software specified is already added.                                                                                                    | The selected application is currently registered.                                                                                                    |  |
| Some of the devices could not be<br>imported because the maximum<br>number of devices has been<br>reached. Check the results of the<br>operation.   | <ul> <li>Remote Manager was unable to import all<br/>devices from a Work state archive, a CSV file,<br/>or a Hosts file as the maximum number of<br/>registered devices has been reached.</li> <li>Determine which devices were added, then<br/>manually add/remove as desired.</li> </ul> |  |
| Some of the software could not be<br>imported because the maximum<br>number of software has been<br>reached. Check the results of the<br>operation. | <ul> <li>Remote Manager was unable to import all<br/>applications from a Work state archive as the<br/>maximum number of registered applications<br/>has been reached. Determine which<br/>applications were added, then manually<br/>add/remove as desired.</li> </ul>                    |  |
| There is some invalid device<br>information in the file. Check the<br>results of the operation.                                                     | <ul> <li>The selected Work state archive, hosts file or<br/>CSV file contains invalid device information.</li> <li>Please verify that all device information in the<br/>selected file is correct.</li> </ul>                                                                               |  |
| There are some invalid product keys in the file. Check the results of the operation.                                                                | <ul> <li>The selected Work state archive or text file<br/>contains an invalid product key. Please verify<br/>that all product keys in the selected file are</li> </ul>                                                                                                    |  |

| Error Message                                                                   | Comment                                                                                                    |
|---------------------------------------------------------------------------------|----------------------------------------------------------------------------------------------------|
|                                                                                 | correct.                                                                                                    |
| There is some invalid software in the file. Check the results of the operation. | <ul> <li>The selected Work state archive contains<br/>invalid application data. Please verify that all<br/>application data in the selected file is correct.</li> </ul> |
| The software selected does not exist.                                           | Remote Manager was unable to detect the selected application for uninstallation. Please verify that the application is currently installed on the device.               |
| Software is not selected.                                                       | No application was chosen. Please be sure to chose an application for removal.                                                                                          |
| Necessary modules are not found.                                                | Necessary components of the application package are missing. Please contact RCL for a new application package.                                                          |

## Error Code

Error code is displayed in the "Status" column of Remote Manager's operation screen. If an error still appears after taking action, collect all of Remote Manager's logs that are saved in the folder (default folder name: temp) where

EmbeddedSoftwareRemoteManager.exe is located so that they may be used for analysis. (See p.70 "Collection of Remote Manager's Logs ")

| Error Code | Description                                                                                                    |
|------------|----------------------------------------------------------------------------------------------------|
|            | ERROR: Operation progress could not be obtained.                                                                                                    |
| E00        | <action>:<br/>Try again later.<br/><remarks>:<br/>This is a rare case. This might occur when sending a license request<br/>to the Activation Server immediately after registering the product key<br/>on the Activation Server.</remarks></action> |

| Error Code | Description                                                                                                    |
|------------|----------------------------------------------------------------------------------------------------|
| E01        | ERROR: Authentication failed.                                                                                                    |
|            | <action>:<br/>Verify that the User ID and Password are correct then try again.</action>                                                                                                    |
| E02        | ERROR: The product key is invalid.                                                                                                    |
|            | <action>:<br/>Verify that the product key is correct and is registered with the<br/>Activation Server.</action>                                                                                                    |
|            | ERROR: The product name is invalid.                                                                                                    |
| E03        | <b>Action&gt;:</b><br>Contact the administrator of the Activation Server because this error<br>is caused by a mistake made when the product was added to the<br>Activation Server.                                                                                                    |
|            | ERROR: The lock code is invalid.                                                                                                    |
| E04        | <action>:<br/>Reboot the device. If the error still appears, the device in question is<br/>the source of the trouble.</action>                                                                                                    |
| E05        | ERROR: [Get/Reissue License] Database write error                                                                                                    |
|            | <action>:<br/>Contact the administrator of the Activation Server.<br/><remarks>:<br/>This is a rare case and caused by an internal error on the Activation<br/>Server. The license was issued by the Activation Server but failed to<br/>be written to the Activation Server's DB.</remarks></action> |
| E06        | <b>ERROR:</b> [Get License] A license has already been issued by the Activation Server.                                                                                                    |

| Error Code | Description                                                                                                    |
|------------|----------------------------------------------------------------------------------------------------|
|            | <action>:<br/>Save the current status in a work state archive, and then restart<br/>Remote Manager. <remarks>:<br/>This is a rare case and caused by an internal error in Remote<br/>Manager.</remarks></action>     |
|            | <b>ERROR:</b> [Reissue License] A license has not been issued by the Activation Server.                                                                                                    |
| E07        | <action>:<br/>Save the current status in a work state archive, and then restart<br/>Remote Manager.<br/><remarks>:<br/>This is a rare case and caused by an internal error in Remote<br/>Manager.</remarks></action> |
|            | ERROR: [Get/Reissue License] The license has expired.                                                                                                    |
| E08        | <b>Action&gt;:</b><br>Contact the administrator of Activation Server because at this time<br>there is no product with a limited-time license.                                                                        |
| E12        | <b>ERROR:</b> [Get/Reissue License] The Activation Server failed to generate a license code.                                                                                                    |
|            | <action>:<br/>Contact the administrator of the Activation Server because this error<br/>is caused by an internal error on the Activation Server.</action>                                                            |
| E13        | ERROR: Failed to read product key file.                                                                                                    |
|            | <b>Action&gt;:</b> Contact the administrator of the Activation Server because this error is caused by an internal error on the Activation Server.                                                                    |
| E14        | ERROR: Failed to read lock code.                                                                                                    |

| Error Code | Description                                                                                                    |
|------------|----------------------------------------------------------------------------------------------------|
|            | <action>:<br/>Contact the administrator of the Activation Server because this error<br/>is caused by an internal error on the Activation Server.</action>                                        |
|            | ERROR: Failed to read license code file.                                                                                                    |
| E15        | <action>:<br/>Contact the administrator of the Activation Server because this error<br/>is caused by an internal error on the Activation Server.</action>                                        |
|            | <b>ERROR:</b> The maximum number of devices allowed for batch registration has been exceeded.                                                                                                    |
| E16        | <action>:<br/>Save the current status in a work state archive, and then restart<br/>Remote Manager.<br/><remarks>:<br/>This is caused by an internal error in Remote Manager.</remarks></action> |
|            | ERROR: Product key information does not match.                                                                                                    |
| E17        | <action>:<br/>Save the current status in a work state archive, and then restart<br/>Remote Manager.<br/><remarks>:<br/>This is caused by an internal error in Remote Manager.</remarks></action> |
|            | ERROR: Failed to delete uploaded files.                                                                                                    |
| E18        | <b>Action&gt;:</b><br>Contact the administrator of the Activation Server because this error<br>is caused by an internal error on the Activation Server.                                          |
| E19        | ERROR: License data was not found.                                                                                                    |

| Error Code | Description                                                                                                    |
|------------|----------------------------------------------------------------------------------------------------|
|            | <action>:<br/>Save the current status in a work state archive, and then restart<br/>Remote Manager. <remarks>:<br/>This is caused by an internal error in Remote Manager.</remarks></action> |
|            | ERROR: POST data could not be received.                                                                                                    |
| E20        | <action>:<br/>Contact the administrator of the Activation Server because this error<br/>is caused by an internal error on the Activation Server.</action>                                    |
| E21        | ERROR: USERID is invalid.                                                                                                    |
|            | <action>: Input a valid user ID.</action>                                                                                                    |
| Egg        | ERROR: PASSWORD is invalid.                                                                                                    |
|            | <action>: Input a valid password.</action>                                                                                                    |
| E23        | ERROR: PROCESSNAME is invalid.                                                                                                    |
|            | <action>:<br/>Save the current status in a work state archive, and then restart<br/>Remote Manager. <remarks>:<br/>This is caused by an internal error in Remote Manager.</remarks></action> |
| E24        | ERROR: PROCESSFLG is invalid.                                                                                                    |
|            | <b>Action&gt;:</b><br>Save the current status in a work state archive, and then restart<br>Remote Manager. <b>Remarks&gt;:</b> This is caused by an internal error in Remote Manager.        |
| E25        | ERROR: PRODUCTNAME is invalid.                                                                                                    |

| Error Code | Description                                                                                                    |
|------------|----------------------------------------------------------------------------------------------------|
|            | <action>:<br/>Save the current status in a work state archive, and then restart<br/>Remote Manager. <remarks>:<br/>This is caused by an internal error in Remote Manager.</remarks></action>              |
| E26        | <b>ERROR:</b> [Reissue License] License reissuing is not supported for this application.                                                                                                    |
|            | <action>:<br/>Contact the administrator of the Activation Server to determine if the<br/>current license is capable of being forcibly deactivated (allowing for<br/>a new license to be issued).</action> |
|            | ERROR: Failed to access database.                                                                                                    |
| E30        | <action>:<br/>Contact the administrator of the Activation Server because this error<br/>is caused by an internal error on the Activation Server.</action>                                                 |
| E41        | <b>ERROR:</b> The product key has not been registered with the Activation Server by the specified user.                                                                                                   |
|            | <action>:<br/>The current product key is not registered with the currently logged in<br/>user. Register the product key with the Activation Server.</action>                                              |
| E43        | <b>ERROR:</b> [Deactivate (Activation Server)] No record of the License exists in the Activation Server.                                                                                                  |
|            | <action>:<br/>Save the current status in a work state archive, and then restart<br/>Remote Manager. <remarks>: This is caused by an internal error in Remote Manager.</remarks></action>                  |
| E44        | <b>ERROR:</b> [Deactivate (Activation Server)] This product key has been activated too many times and may not be deactivated.                                                                             |

| Error Code | Description                                                                                                    |
|------------|----------------------------------------------------------------------------------------------------|
|            | <b>Action&gt;:</b> Use another product key to activate the product, or contact the administrator of the Activation server if you feel you have received this message in error.                                                                                                    |
|            | <b>ERROR:</b> [Deactivate (Activation Server)] The maximum number of licenses for use in a batch operation has been exceeded.                                                                                                    |
| E45        | <action>:<br/>Save the current status in a work state archive, and then restart<br/>Remote Manager.<br/><remarks>:<br/>This is caused by an internal error in Remote Manager.</remarks></action>                                                                                       |
|            | <b>ERROR:</b> [Store License] An error occurred during data transmission.                                                                                                    |
| E51        | <action>: - Remote Manager might have failed to write the output file. Check the available space and access privileges for the target media.</action>                                                                                                    |
| E52        | <b>ERROR:</b> Could not obtain information about the installed applications.                                                                                                    |
|            | <action>:<br/>- Check that the device is turned on and that the device is connected<br/>to the network.<br/>- Check if the IP address or the host name of the device is correct.<br/>- Make sure that a VM card is attached to the device and that Java<br/>VM is started up.</action> |
| E54        | <b>ERROR:</b> [Store License] There was a network communication error.                                                                                                    |
|            | <action>: If using a host name, verify that the host name is correct. If the host name is correct, check the network environment and the network settings of the device.</action>                                                                                                    |
| F55        | ERROR: [Store License] Device preprocessing failed.                                                                                                    |
| E00        | <action>: Restart the device.</action>                                                                                                    |

| Error Code                                                               | Description                                                                                                    |  |  |  |  |
|--------------------------------------------------------------------------|----------------------------------------------------------------------------------------------------|--|--|--|--|
| E56                                                                      | <b>ERROR:</b> [Store License] Application information could not be obtained.                                                                                                    |  |  |  |  |
| 200                                                                      | <action>:<br/>Verify that the application is installed on the device.</action>                                                                                                    |  |  |  |  |
|                                                                          | <b>ERROR:</b> [Store License] There was a communication error with the device.                                                                                                    |  |  |  |  |
| E57                                                                      | <action>:<br/>Check the network environment and the network settings of the<br/>device.</action>                                                                                                    |  |  |  |  |
|                                                                          | ERROR: [Store License] The target application was not found.                                                                                                    |  |  |  |  |
| E58                                                                      | <action>:<br/>Make sure that the application is installed on the device.</action>                                                                                                    |  |  |  |  |
|                                                                          | ERROR: [Deactivate (Devices)]                                                                                                    |  |  |  |  |
| E70                                                                      | <action>:<br/>- Remote Manager might have failed to write the output file. Check<br/>the available space and access privileges for the target media.<br/>- Remote Manager might have failed to stop the application. Retry<br/>after stopping the application.</action> |  |  |  |  |
|                                                                          | <b>ERROR:</b> [Deactivate (Devices)] There was a network communication error.                                                                                                    |  |  |  |  |
| E72                                                                      | <action>:<br/>If using a host name, verify that the host name is correct. If the host<br/>name is correct, check the network environment and the network<br/>settings of the device.</action>                                                                           |  |  |  |  |
| E73                                                                      | ERROR: [Deactivate (Devices)] Device preprocessing failed.                                                                                                    |  |  |  |  |
|                                                                          | <action>: Restart the device.</action>                                                                                                    |  |  |  |  |
| E74 ERROR: [Deactivate (Devices)] Failed to get application information. |                                                                                                    |  |  |  |  |

| Error Code | Description                                                                                                    |  |  |  |  |
|------------|----------------------------------------------------------------------------------------------------|--|--|--|--|
|            | <action>:<br/>Make sure that the application is installed on the device.</action>                                                                                                    |  |  |  |  |
|            | <b>ERROR:</b> [Deactivate (Devices)] There was a device communication error.                                                                                                    |  |  |  |  |
| E75        | <action>:<br/>Check the network environment and the network settings of the<br/>device.</action>                                                                                                    |  |  |  |  |
|            | <b>ERROR:</b> [Deactivate (Devices)] The target application was not found.                                                                                                    |  |  |  |  |
| E76        | <action>:<br/>The Java VM Platform might not be operating correctly. Restart the<br/>device.</action>                                                                                                    |  |  |  |  |
| F77        | <b>ERROR:</b> [Deactivate (Activation Server)] A license was not issued for the selected product key.                                                                                                    |  |  |  |  |
|            | <remarks>:<br/>The license may have been deactivated already.</remarks>                                                                                                    |  |  |  |  |
|            | An unknown error occurred.                                                                                                    |  |  |  |  |
| E99        | <action>:<br/>Save the current status in a work state archive, and then restart<br/>Remote Manager.<br/><remarks>:<br/>This is a rare case and is caused by an internal error in Remote<br/>Manager.</remarks></action> |  |  |  |  |
|            | ERROR: [Installation] Could not communicate with devices.                                                                                                    |  |  |  |  |
| E100       | <action>:<br/>Check the network environment and the network settings of the<br/>device.</action>                                                                                                    |  |  |  |  |
| E101       | ERROR: [Installation] There was an internal processing error.                                                                                                    |  |  |  |  |

| Error Code | e Description                                                                                                    |  |  |  |  |
|------------|----------------------------------------------------------------------------------------------------|--|--|--|--|
|            | <action>:<br/>Save the current status in a work state archive, and then restart<br/>Remote Manager. <remarks>:<br/>This is a rare case and is caused by an internal error in Remote<br/>Manager.</remarks></action>                                                                                                    |  |  |  |  |
|            | ERROR: [Installation] There was a memory error.                                                                                                    |  |  |  |  |
| E102       | <action>:<br/>Increase the size of the Heap memory or stop the active application.<br/>(See p.77 "Procedure for Changing a Device's Heap and Stack<br/>Sizes")<br/><remarks>:<br/>The available Heap memory is insufficient. If the file size of an<br/>application is large, memory is used when installing an application.</remarks></action> |  |  |  |  |
|            | ERROR: [Installation] An I/O error occurred on the device.                                                                                                    |  |  |  |  |
| E103       | <action>:<br/>Remote Manager may have failed to write the file. Check the<br/>available space and access privileges for the target media.</action>                                                                                                    |  |  |  |  |
|            | ERROR: [Installation] A network error occurred on the device.                                                                                                    |  |  |  |  |
| E104       | <action>:<br/>The Java VM Platform might not be operating correctly. Restart the<br/>device.</action>                                                                                                    |  |  |  |  |
|            | <b>ERROR:</b> [Installation] A communication error occurred on the device.                                                                                                    |  |  |  |  |
| E105       | <action>:<br/>The Java VM Platform might not be operating correctly. Restart the<br/>device.</action>                                                                                                    |  |  |  |  |
| E106       | ERROR: [Installation] The application failed to install.                                                                                                    |  |  |  |  |

| Error Code | Description                                                                                                    |  |  |  |  |
|------------|----------------------------------------------------------------------------------------------------|--|--|--|--|
|            | <action>:<br/>The Java VM Platform might not be operating correctly. Restart the<br/>device.</action>                                                                                                    |  |  |  |  |
|            | ERROR: [Installation] The jar files are invalid.                                                                                                    |  |  |  |  |
| E107       | <action>:<br/>Contact the application design section. If the application is released<br/>from Japan, contact the Service Support Department of Ricoh<br/>Japan.<br/><remarks>:<br/>The software package was incorrectly prepared.</remarks></action>                       |  |  |  |  |
|            | ERROR: [Installation] The device's serial number is invalid.                                                                                                    |  |  |  |  |
| E108       | <action>:<br/>Select the correct device for the chosen serial number, or verify that<br/>the serial number is correct for the selected device.<br/><remarks>:<br/>This error appears if the application's license is limited to a specified<br/>device.</remarks></action> |  |  |  |  |
|            | <b>ERROR:</b> [Installation] An internal file transfer error occurred on the device.                                                                                                    |  |  |  |  |
| E109       | <b>Action&gt;:</b><br>Remote Manager might have failed to save a file on the target<br>device when updating Java VM. Check the available space and<br>access privileges for the target media.                                                                              |  |  |  |  |
|            | <b>ERROR:</b> [Installation] A zip file handling error occurred on the device.                                                                                                    |  |  |  |  |
| E110       | <action>:<br/>The uploaded file might not be a zip file. Verify that the uploaded file<br/>is a zip file.</action>                                                                                                    |  |  |  |  |

| Error Code | Description                                                                                                    |  |  |  |  |
|------------|----------------------------------------------------------------------------------------------------|--|--|--|--|
| F111       | <b>ERROR:</b> [Installation] Zip file decompression error occurred on the device.                                                                                                    |  |  |  |  |
|            | <action>:<br/>The zip file might be damaged or corrupted. Obtain another zip file.</action>                                                                                                    |  |  |  |  |
|            | ERROR: [Installation] An unknown error occurred on the device.                                                                                                    |  |  |  |  |
| E112       | <action>:<br/>The Java VM Platform might not be operating correctly.<br/>Restart the device.</action>                                                                                                    |  |  |  |  |
|            | ERROR: [Uninstallation] Could not communicate with the device.                                                                                                    |  |  |  |  |
| E200       | <action>:<br/>Check the network environment and the network settings of the<br/>device.</action>                                                                                                    |  |  |  |  |
|            | ERROR: [Uninstallation] There was an internal processing error.                                                                                                    |  |  |  |  |
| E201       | <action>:<br/>Save the current status in a work state archive, and then restart<br/>Remote Manager. <remarks>: This is a rare case and equeed by an interpal error in Demete.</remarks></action>                                                        |  |  |  |  |
|            | Anis is a rare case and caused by an internal error in Remote Manager.                                                                                                    |  |  |  |  |
|            | ERROR: [Uninstallation] A memory error occurred on the device.                                                                                                    |  |  |  |  |
| E202       | <action>:<br/>Increase the size of the Heap memory or stop the active application. <remarks>: The available Heap memory is insufficient. If the file size of an application is large, memory is used when installing an application.</remarks></action> |  |  |  |  |
| E204       | ERROR: [Uninstallation] A network error occurred on the device.                                                                                                    |  |  |  |  |

| Error Code | Description                                                                                                    |  |  |  |  |
|------------|----------------------------------------------------------------------------------------------------|--|--|--|--|
|            | <action>:<br/>The Java VM Platform might not be operating correctly.<br/>Restart the device.</action>                                                                                                    |  |  |  |  |
|            | <b>ERROR:</b> [Uninstallation] A communication error occurred on the device.                                                                                                    |  |  |  |  |
| E205       | <action>:<br/>The Java VM Platform might not be operation correctly.<br/>Restart the device.</action>                                                                                                    |  |  |  |  |
|            | ERROR: [Uninstallation] The application failed to uninstall.                                                                                                    |  |  |  |  |
| E206       | <action>:<br/>The application may have been uninstalled already.<br/>If the application is not uninstalled, uninstall the application from the<br/>device using its operation panel or Web Image Monitor. If<br/>uninstallation still fails, the registration information or an application<br/>file is probably damaged. In this case, replace the VM card.</action> |  |  |  |  |
|            | ERROR: [Uninstallation] An unknown error occurred on the device.                                                                                                    |  |  |  |  |
| E212       | <action>:<br/>The Java VM Platform might not be operating correctly.<br/>Restart the device.</action>                                                                                                    |  |  |  |  |

Troubleshooting for Installation/ Activation/ Deactivation/ Uninstallation

Remote Manager Installation/ Activation/ Deactivation/ Uninstallation Procedure:

## <Installation/Activation>:

- 1. Registering a Target Machine in the Remote Manager
- 2. Adding a DSDK Application in the Remote Manager
- 3. Installing the DSDK Application in the Target Machine
- 4. Adding a Product Key for DSDK Application in the Remote Manager.
- 5. Getting a License for DSDK Application from Activation Server
- 6. Storing a License in a Target Machine

## <Deactivation/Uninstallation>:

- 1. Deactivate a License from machine
- 2. Deactivate a License from Activation Server
- 3. Uninstalling the DSDK Application from the Target Machine

### Case 1

### <Installation/Activation>:

(1) If a work state archive is not saved during steps 1-4, it is not a problem. Input the information again.

(2) If a work state archive is not saved between steps 5 and 6, you cannot perform step 6. As a result, the product key will be wasted until further action is taken. In this case, ask the administrator of the Activation Server to forcibly deactivate the license.

(3) If a work state archive is not saved after step 6, reregister the machine with Remote Manager. However, the following problems may happen:

- If the machine gets damaged, replaced, or discarded, it becomes extremely difficult to identify the machine in question.
- Volume license information (remaining number of license number activations) cannot be obtained.
- Deactivation Step 2 will not be doable without identifying the "Product key" used in activation step 5 to obtain the license.

#### <Deactivation/Uninstallation>:

(1) If a work state archive is not saved between steps 1 and 2, you cannot perform step 2. As a result, the product key will be wasted until further action is taken. In this case, ask the administrator of the Activation Server to forcibly deactivate the license.

(2) If a work state archive is not saved between steps 2 and 3, reregister the machine with Remote Manager and use "refresh" from the View menu. Then, select the installed DSDK application and uninstall it from the target machine.

#### Case 2: If an IP address has changed between steps 5 and 6.

If a work state archive was saved, it is possible to update the IP address shown under the "MFD Address" column in the Device List (csv file), and then import the Device List into Remote Manager.

Case 3: If an IP address has changed after step 6.

Reregister the machine using the new IP address with Remote Manager, and proceed normally to deactivation step 1. To finish deactivation step 2, the "Product Key" must be entered again to complete deactivation with Remote Manager.

Case 4: If an IP address has changed between deactivation steps 1 and 2.

If a work state archive was saved, open the work state archive and select "Deactivate" from the Operations menu. Then, step 2 (Deactivating a license from Activation server) can be completed even if the IP address has been changed.

Case 5: If an IP address has changed between deactivation step 2 and uninstallation step 3.

Reregister the machine using the new IP address with Remote Manager, and proceed to uninstallation step 3.

#### Collection of Remote Manager's Logs

If a problem occurs in Remote Manager, collect the following logs that are saved in the folder (default folder name: temp) where "EmbeddedSoftwareRemoteManager.exe" file is located so that they may be used for analysis:

- EmbeddedSoftwareRemoteManager.exe.log
- InstallApple.exe.log
- UninstallApple.exe.log

Log collection settings can be changed by editing the ClientActivator.ini file located in the Remote Manager folder. The relevant section of the ClientActivator.ini file has been copied below for your reference:

[Log]

Dir=.¥temp

Remove=0

;Note:

;By default, log files collected by Remote Manager are saved.

;The log is stored in one of three files: a general

EmbeddedSoftwareRemoteManager.exe.log,

;and separate logs containing details for Installation and Uninstallation operations.

;Each time Remote Manager is run, new information is appended to these logs.

;As a result, it is recommended that the files be moved, edited, or deleted periodically to ;reduce the size and increase the readability of the logs.

;If a ";" is added before Remove=0, the log file will be deleted when Remote Manager is closed.

;The above settings will store logs in a folder called "Temp".

;The folder is automatically created by Remote Manager

according to the path set by Dir=.¥temp.

## VM Card Installation and Uninstallation

## Installation Procedure

#### 🛨 Important

- The VM Card should be kept in the machine. The card is only removed after uninstalling the DSDK application.
- The VM Card should **NEVER** be removed from the machine while the machine is turned on or while power is being supplied to the machine via the main power switch. Doing so can damage the VM Card, and this may result in damage to the machine, requiring a technician.
- The SDK/J Platform should be kept in the SD Card and NEVER copied to the hard disk drive (HDD). Copying to the HDD can result in damage to the SD Card or machine.
- There is one JAVATM Platform, which auto-installs from the SD Card.
- If no slot is available, move the Printer/Scanner application to the PostScript SD Card.
- The SDK/J Platform cannot be moved to any other SD Card. If the SDK/J Platform is moved to any other SD Card, the SDK/J Platform can be damaged.
- 1. Turn off the operation switch, and then off the main power switch if the machine is turned on.
- Insert the SDK/J Platform Type C SD Card into an available slot on the machine.
   Note
  - See "Important" at the beginning of this section.
- 3. Turn on the machine.
- 4. The SDK/J Platform auto-installs on the machine.

Confirm that the SDK/J Platform has been successfully installed, as follows:

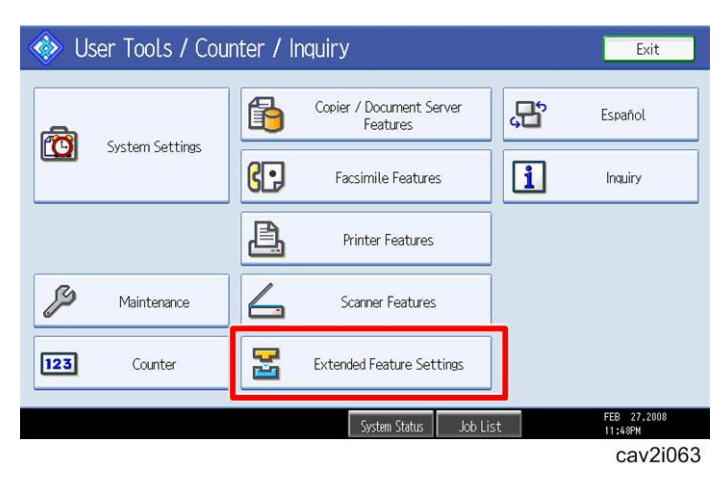

- 5. Press User Tools/Counter key on the machine's operation panel.
- 6. The screen shown above is displayed.
- 7. Press "Extended Features Settings".

| 2 | Extended Feature Setting Menu |                 | Exit     |
|---|-------------------------------|-----------------|----------|
|   | Extended Feature Settings     | JavaTM Platform |          |
|   |                               |                 |          |
|   |                               |                 | cav2i064 |

- 8. The screen shown above is displayed.
- 9. Press "Extended Features Settings".

|                | 🛃 Extended Feature Settings 🛛 🔤 Exit |               |                       |                                      |                        | Exit             |
|----------------|--------------------------------------|---------------|-----------------------|--------------------------------------|------------------------|------------------|
| Start<br>Setti | tup<br>Ing                           | nstall        | Uninstall Ch<br>Allo  | ange Extended<br>cation Feature Info | Administrator<br>Tools |                  |
| Select e       | xtended feat                         | ure(s) to sta | rt or stop.           |                                      |                        |                  |
| Priority       | Status                               | Туре          | Extended Feature Name | Description                          | Version                | Startup Location |
|                | Starting Up                          | Type-C        | JavaTM Platform       | PRE04 Extended Feat.                 | x.xx                   | SD Card Slot 3   |
|                |                                      |               |                       |                                      |                        |                  |
|                |                                      |               |                       |                                      |                        |                  |
|                |                                      |               |                       |                                      |                        | cav2i065         |

10. JavaTM Platform field appears.

| 😤 Extended Feature Settings 🛛 🔤 Exit |                                      |                       |                             |                        |                  |  |
|--------------------------------------|--------------------------------------|-----------------------|-----------------------------|------------------------|------------------|--|
| Startup<br>Setting In                | istall                               | Uninstall Ch<br>Allo  | ange<br>cation Feature Info | Administrator<br>Tools |                  |  |
| Select an extended fe                | Select an extended feature to check. |                       |                             |                        |                  |  |
| Status                               | Туре                                 | Extended Feature Name | Description                 | Version                | Startup Location |  |
| Starting Up                          | Туре-С                               | JavaTM Platform       | PRE04 Extended Feat.        | x.xx                   | SD Card Slot 3   |  |
|                                      |                                      |                       |                             |                        |                  |  |
|                                      |                                      |                       |                             |                        |                  |  |

- 11. Press "Extended Feature Info" tab to confirm settings.
- 12. Press "Extended Feature Name" line.

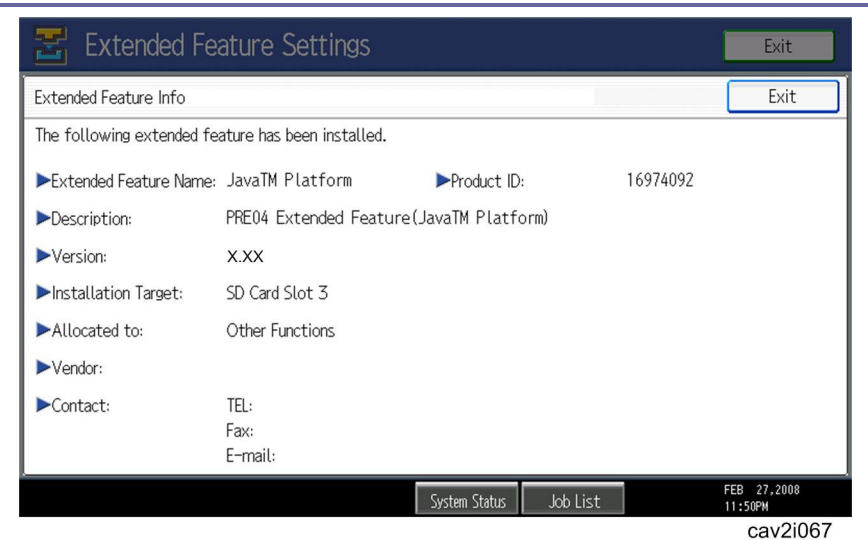

- 13. Confirm that the JavaTM Platform settings are correct.
- 14. Press "Exit" to return to the previous screen.
- 15. If you would like to change the function key allocation, go to the next step. Otherwise,

press "Exit" several times to go back to the main screen.

| 苦 Extende          | d Feature Setti          | ngs                         |                         | Exit                   |
|--------------------|--------------------------|-----------------------------|-------------------------|------------------------|
| Startup<br>Setting | Install Uninstal         | l Change E<br>Allocation Fe | Extended<br>vature Info | Administrator<br>Tools |
| Select an extended | feature to change key al | location.                   |                         |                        |
| Status             | Extended Feature Name    | Description                 | Version                 | Allocated Key          |
| Starting Up        | JavaTM Platform          | PRE04 Extended Feat.        | X.XX                    | Other Functions        |
|                    |                          |                             |                         |                        |
|                    |                          |                             |                         | cav2i068               |

- 16. Press "Change Allocation" tab.
- 17. Press "JavaTM Platform" line.

V Note

 The Other Functions key is allocated by default. Select whichever key you like to access the Java Platform.
| 물 Extended Feature                  | Settings                                           | Exit                   |
|-------------------------------------|----------------------------------------------------|------------------------|
| Startup Install                     | Change Extended Feature Allocation Cancel          | OK OK                  |
| Select an outcoded facture to share | Reallocate the extended feature.                   |                        |
| Status Extended Feature of Charge   | <pre>.xx .current:     Other Functions .vew:</pre> |                        |
|                                     | System Status Job List                             | FEB 27,2008<br>11:51PM |
|                                     |                                                    | cav2i069               |

 Press a function key to allocate a key (e.g., Copy, Printer or Scanner), and then press "OK".

| Extended Feature Settings |                                                      |                              |                       |                        |  |  |  |
|---------------------------|------------------------------------------------------|------------------------------|-----------------------|------------------------|--|--|--|
| Startup<br>Setting        | nstall Uninstal                                      | l Change E<br>Allocation Fea | xtended<br>ature Info | Administrator<br>Tools |  |  |  |
| Select an extended fe     | Select an extended feature to change key allocation. |                              |                       |                        |  |  |  |
| Status                    | Extended Feature Name                                | Description                  | Version               | Allocated Key          |  |  |  |
| Starting Up               | JavaTM Platform                                      | PRE04 Extended Feat          | X.XX                  | Scanner                |  |  |  |
| Dicar cirigi op           |                                                      |                              |                       | 1                      |  |  |  |
| J car cirily op           |                                                      |                              |                       |                        |  |  |  |
|                           |                                                      |                              | 1                     |                        |  |  |  |

19. Press "Exit" twice to exit out of "Extended Feature Settings" and "User Tools.

#### **Uninstallation Procedure**

🛨 Important

- When uninstalling the SDK/J Platform, first uninstall the DSDK application(s) and Configuration Utility firmware from the machine. After the firmware is uninstalled, the SDK/J Platform can then be uninstalled.
- Do not remove the VM Card before the SDK/J Platform is safely uninstalled.
   Otherwise, the SDK/J Platform may be damaged and also the machine may be damaged.
- The VM Card should **NEVER** be removed from the machine while the machine is turned on or while power is being supplied to the machine via the main power switch. Doing so will damage the VM Card; this may result in damage to the MFD, requiring a technician visit.
- 1. Press "User Tools/Counter" key on the operation panel of the machine.

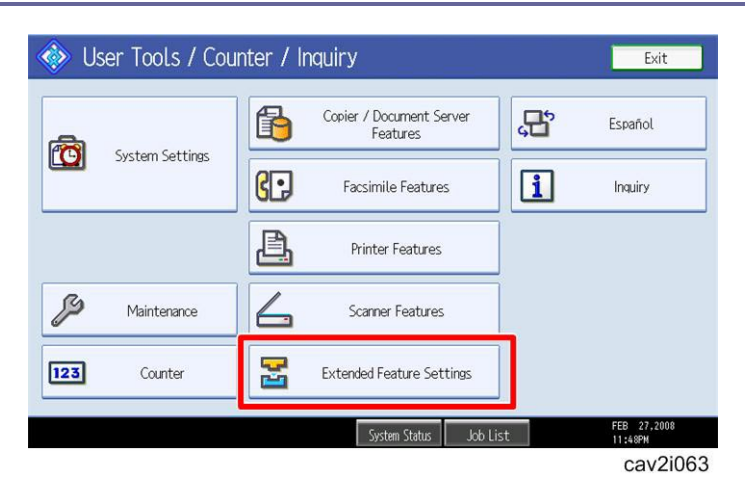

2. Press "Extended Feature Settings".

| 🛃 Extended Feature Setting Men | NU Exit         |
|--------------------------------|-----------------|
| Extended Feature Settings      | JavaTM Platform |
|                                |                 |
|                                | cav2i064        |

3. Press "Extended Features Settings".

| 🚼 Extende             | d Featur      | e Settings             |                                      |                        | Exit             |
|-----------------------|---------------|------------------------|--------------------------------------|------------------------|------------------|
| Startup<br>Setting    | Install       | Uninstall Cha<br>Alloo | ange Extended<br>cation Feature Info | Administrator<br>Tools |                  |
| Select an extended    | feature to un | install.               |                                      |                        |                  |
| Status                | Type          | Extended Feature Name  | Description                          | Version                | Startup Location |
| and the second second |               | Le mente               |                                      | [                      |                  |
| Starting Up           | Type-C        | JavaIM Platform        | PREU4 Extended Feat.                 | X.XX                   | SD Card Slot 3   |
| Starting Up           | Type-C        | JavaIM Platform        | PREU4 Extended Feat.                 | X.XX                   | SD Card Slot 3   |

- 4. Press "Uninstall" Tab.
- 5. Press "JavaTM Platform" line.

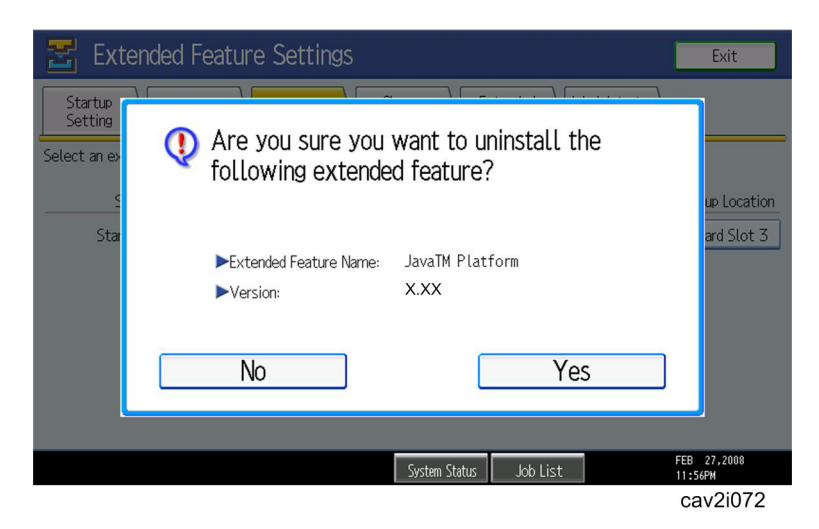

- 6. Selection screen is displayed on the LCD.
- 7. Press "Yes" to uninstall.

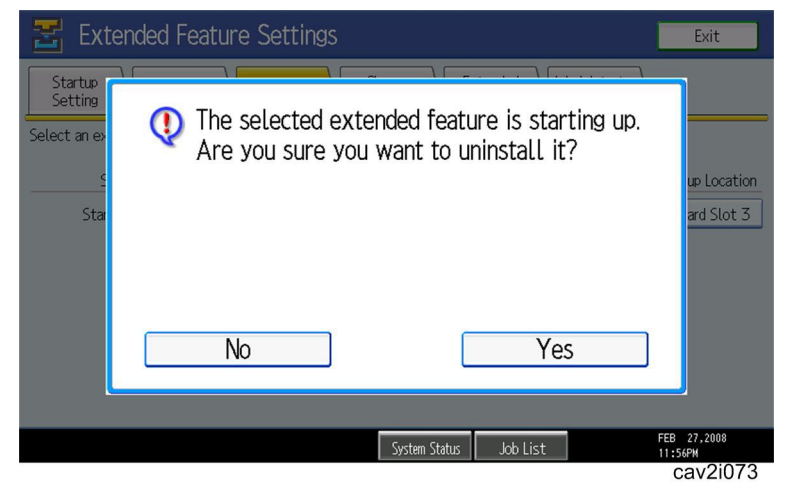

- 8. Confirmation screen is displayed on the LCD.
- 9. Press "Yes" to proceed the uninstallation procedure.

| Extended Feature Settings                             | Exit                      |
|-------------------------------------------------------|---------------------------|
| Startue<br>Select an extended feature uninstallation. | up Location<br>ard Slot 3 |
| System Status Job List                                | FEB 27,2008<br>11:56PM    |
|                                                       | cav2i074                  |

10. Completion screen is displayed on the LCD.

11. Press "Yes" to terminate the uninstallation.

| <b>Z</b> E     | Extende      | d Featur       | e Settings         |                      |                          |                        | Exit             |
|----------------|--------------|----------------|--------------------|----------------------|--------------------------|------------------------|------------------|
| Start<br>Setti | up<br>ng     | Install        | Uninstall          | Change<br>Allocation | Extended<br>Feature Info | Administrator<br>Tools |                  |
| Select ar      | n extended : | feature to uni | nstall.            |                      |                          |                        |                  |
|                | Status       | Туре           | Extended Feature I | Vame                 | Description              | Version                | Startup Location |
|                |              |                |                    |                      |                          |                        |                  |
|                |              |                |                    |                      |                          |                        | cav2i075         |

12. Press "Exit" twice to get out of Extended Features and User Tools.

|                      |                                                                                                    | Store File Check Modes             |
|----------------------|----------------------------------------------------------------------------------------------------|------------------------------------|
|                      | Ready<br><black &="" white=""></black>                                                                                                 | Original Quantity Copy 0           |
| Auto Color Select    |                                                                                                    | v                                  |
| Full Color           | Select A4 A3 A4 A4                                                                                                    | Bypass                             |
| Black & White        |                                                                                                    |                                    |
| Text Photo           | Full Size Auto Reduce / Enlarge 73% 155%                                                                                               | 93% 100%                           |
| Text / Photo         | 1 sided+2 sided:TtoT 2 sided+2 sided 1 sided+Comb 2 orig 1 sided+Comb 4<br>$12 \rightarrow 12$ $12 \rightarrow 12$ $12 \rightarrow 12$ | orig<br>Create Margin              |
| Others               |                                                                                                    |                                    |
| Auto Density         | Statk Statk Statk                                                                                                    |                                    |
| R B Special Original | Finishing Cover/Slip Sheet Edit / Color Du                                                                                             | p./Combine/Series Reduce / Enlarge |
|                      | System Status Job List                                                                                                    | FEB 27,2008<br>11:48PM             |
|                      |                                                                                                    | cav2i076                           |

- 13. Turn off the operation switch of the machine.
- 14. Wait until the green LED stops blinking, and then turn off the main power switch.
- 15. Wait 30 seconds and remove the VM Card.

🛨 Important

• Turn on the machine before installing a new SDK/J Platform.

# Procedure for Changing a Device's Heap and Stack Sizes

Step 1: From Administrator Tools → Heap / Stack Size Settings

| 😤 Extended Feature Settings                                                                              | Exit     |
|----------------------------------------------------------------------------------------------------|----------|
| Startup Install Uninstall Change Extended Administrator<br>Setting Install Uninstall Change Feature Info |          |
| Select item(s) to set.                                                                                   |          |
| Copy Extended Features Copy Card Save Data Web Installation Settings Heap / Stack Size Settings          |          |
|                                                                                                    | cav2i099 |

Step 2: Edit Heap and Stack size settings using the "Change" or "Restore Defaults" buttons.

| 07A and 08S models: | Default Heap Size 10MB, Default Stack Size 64MB. |
|---------------------|--------------------------------------------------|
| 05A models:         | Default Heap Size 8 MB, Default Stack Size 64MB. |

| 😤 Extended Feature         | Settings             |              |         |            | Exit     |
|----------------------------|----------------------|--------------|---------|------------|----------|
| Startup<br>Setting Install | Heap / Stack Size Se | ttings       |         | Cancel     | ОК       |
| Soloct itom(c) to cot      | Specify size(s).     |              |         |            |          |
| Delect Hem(S) to Set.      | ►Heap Size <2 MB     | to 16 MB>    |         |            |          |
|                            | 10 МВ                | Change       | Restore | e Defaults |          |
| Copy Extended Features     | Stack Size < 32 K    | 3 to 128 KB> |         |            |          |
| Copy Card Save Data        | 6/ VR                | Change       | Postor  | Dofaulta   |          |
| Web Installation Settings  | 04                   |              | Nestore | Perduits   |          |
| Heap / Stack Size Settings |                      |              |         |            |          |
|                            |                      | System Memo  | ry      | Heap       |          |
|                            | Free                 | 12,001,280   |         | 5,907,712  |          |
|                            | Total                | 239,865,856  |         | 10,485,760 |          |
|                            | L                    |              |         |            | oov2i100 |
|                            |                      |              |         |            | Cav2II00 |